# **CyberPower**

# INSTALLATION AND OPERATION MANUAL

OLS6KERT4UA OLS10KERT4UA OLS6KERT5U OLS10KERT5U

K01-C000775-04

# TABLE OF CONTENTS

| SAFETY INSTRUCTIONS                               | 1         |
|---------------------------------------------------|-----------|
| UPS Safety Notes                                  | I         |
| Special Symbols                                   | I         |
| Personal Safety                                   |           |
| Product Safety                                    |           |
|                                                   | 4         |
| Smart APP Online UPS Systems                      |           |
| UPS Extended Battery Modules                      |           |
| Unpacking Procedures                              |           |
| UPS Models                                        |           |
| What's in The Box                                 |           |
|                                                   | ······/   |
| Front Panel                                       |           |
| Rear Panels                                       |           |
| INSTALLING YOUR UPS SYSTEM                        |           |
| System Block Diagram                              |           |
| Hardware Installation Guide                       |           |
| Rardware Installation                             | ۱۱<br>1 ۲ |
| Rackinount installation                           |           |
|                                                   |           |
| Input / Output Configuration                      | I7        |
| Charging Current Setting Guide                    | 18        |
| MAINTENANCE BYDASS DOWED DISTDIBUTION LINIT (MBD) | 10        |
| Schematic                                         |           |
| Electrical Specifications                         | 19        |
| Cable Installation                                |           |
| I CD Set Up                                       | 20        |
| Detachable Maintenance Bypass PDU                 | 21        |
|                                                   | 22        |
| Dry Contact and Emergency Power Off               |           |
| UPS System Startup                                |           |
| LCD Description and Display Functions             |           |
| Function Tree                                     |           |
| UPS Status                                        |           |
| Configuration                                     |           |
| Test                                              |           |
| Event Logs                                        |           |
| Information                                       |           |
| MAINTENANCE                                       | 37        |
| Storage                                           |           |
| Safety Precautions                                |           |
| Battery Disposal                                  |           |
| Battery Replacement                               |           |
| TECHNICAL SPECIFICATIONS                          |           |
| TROUBLESHOOTING                                   |           |

# SAFETY INSTRUCTIONS

## SAVE THESE INSTRUCTIONS

This manual contains important instructions that should be followed during installation and maintenance of the UPS and batteries.

## **UPS SAFETY NOTES**

Install and use the UPS in the following environments:

- Temperature: 32°F 104°F (0°C 40°C); relative humidity: 0% to 95%
- Out of direct sunlight
- Away from heat source
- Stable surface, not subject to vibrations or shocks
- Away from dust and other particulates
- Away from corrosive substances, salts and flammable gases

## SPECIAL SYMBOLS

| 4 | Warning: High voltage – Risk of Electric Shock                                                                                                    |
|---|----------------------------------------------------------------------------------------------------|
|   | Caution - Important Instructions: Must always be followed.                                                                                                    |
|   | Do Not Discard: The UPS or UPS batteries in trash. The batteries contain lead acid.<br>For more information, contact your local recycling or hazardous waste facility. |

## PERSONAL SAFETY

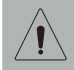

CAUTION

To reduce the risk of fire, connect the UPS to a branch circuit with 50 amperes (6,000VA), 75A (10,000 VA) maximum over-current protection in accordance with CE requirement.

The AC electrical service where the UPS is connected should be close to the unit and easily accessible.

Please use only VDE-tested, CE-marked mains cable, (e.g. the mains cable of your equipment), to connect the UPS to the AC outlet.

Please use only VDE-tested, CE-marked power cables to connect any equipment to the UPS.

# SAFETY INSTRUCTIONS

When installing the equipment, ensure that the sum of the leakage current of the UPS and the connected equipment does not exceed 3.5mA.

Do not unplug the unit from AC power during operation, as this will disconnect the protective ground insulation.

Do not use an improper size power cord as it may cause damage to your equipment and cause fire hazards.

Make sure everything is turned off and disconnected completely before conducting any maintenance, repairs or shipment.

#### DO NOT PLACE ANY OBJECTS OVER 200KG ON THE UPS TO PREVENT DAMAGE.

#### DO NOT BLOCK OFF VENTILATION OPENINGS AROUND THE HOUSING!

DO NOT PLUG A LASER PRINTER, COPIER, SPACE HEATER, VACUUM, PAPER SHREDDER OR OTHER LARGE ELECTRICAL DEVICE TO THE UPS. THE POWER DEMANDS OF THESE DEVICES WILL POSSIBLY OVERLOAD AND DAMAGE YOUR UPS.

SERVICING OF BATTERIES SHOULD BE PERFORMED OR SUPERVISED BY PERSONNEL KNOWLEDGEABLE OF BATTERIES AND THE REQUIRED PRECAUTIONS. KEEP UNAUTHORIZED PERSONNEL AWAY FROM BATTERIES!

FOR PERMANENTLY CONNECTED EQUIPMENT, A READILY ACCESSIBLE DISCONNECT DEVICE SHALL BE INCORPORATED IN THE BUILDING INSTALLATION WIRING.

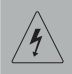

#### **RISK OF ELECTRIC SHOCK**

A battery can present a risk of electric shock and high short circuit current. The following precaution should be observed when working on batteries:

- Remove watches, rings or other metal objects.
- Use tools with insulated handles.

The UPS must be connected to a grounded AC power outlet with fuse or circuit breaker protection. DO NOT plug the UPS into an outlet that is not grounded. If you need to power-drain this equipment, turn off and unplug the unit.

(No User Serviceable Parts): Risk of electric shock, do not remove cover. No user serviceable parts inside. Refer servicing to qualified service personnel.

To prevent the risk of fire or electric shock, install in a temperature and humidity controlled indoor area, free of conductive contaminants. (Please see specifications for acceptable temperature and humidity range).

To avoid electric shock, turn off and unplug the unit before installing the input/ output power cord with a ground wire. Connect the ground wire prior to connecting the line wires!

Connect the Protection Earth (PE) safety conductor before any other cables are connected.

(Fuses): To reduce the risk of fire, replace only with the same type and rating of fuse.

# **IMPORTANT SAFETY INSTRUCTIONS**

## PRODUCT SAFETY

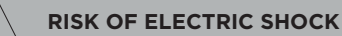

The battery can power hazardous components inside the unit, even when the AC input power is disconnected.

The UPS should be placed near the connected equipment and easily accessible.

(Non-Isolated Battery Supply): Risk of electric shock, battery circuit is not isolated from AC power source; hazardous voltage may exist between battery terminals and ground. Test before touching.

All UPS models covered in this document are permanently-connected equipment and only qualified maintenance personnel may carry out installations.

Wiring must be done by qualified personnel.

DO NOT USE FOR MEDICAL OR LIFE SUPPORT EQUIPMENT! Under no circumstances should this unit be used for medical applications involving life support equipment and/ or patient care.

DO NOT USE WITH OR NEAR AQUARIUMS! To reduce the risk of fire, do not use with or near aquariums. Condensation from the aquarium can come in contact with metal electrical contacts and cause equipment to short out.

The unit has a dangerous amount of voltage. When the UPS indicators is on, the units may continue to supply power thus the unit's outlets may have a dangerous amount of voltage even when it's not plugged in to the wall outlet.

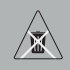

#### BATTERY

Do not dispose of batteries in fire as the battery may explode.

Do not open or mutilate the battery, released electrolyte is harmful to the skin and eyes

# INTRODUCTION

## SMART APP ONLINE UPS SYSTEMS

CyberPower Smart App Online rack/tower UPS systems, with double-conversion topology, provide sine wave output to mission-critical applications and equipment requiring seamless power correction. These units offer generator compatibility and deliver clean AC power with zero transfer time.

## UPS EXTENDED BATTERY MODULES

Extended Battery Modules (EBMs) from CyberPower (BPS192V7ART3U, BPS192V9ART3U, BPS240V7ART3U, BPS240V9ART3U) increase battery runtimes during power outages. Each rack/tower convertible EBM uses 3U of rack space, depending upon the model, and can be installed in a tower form factor to match the UPS installation. The DC plug-and-play power connectors allow to daisy- chain additional EBMs to a UPS system.

## UNPACKING PROCEDURES

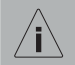

Information, advice, help

The equipment is very heavy, please handle with care. Wear safety shoes and use a hydraulic equipment lift if one is available. At least two people are required for all handling operations, including unpacking, lifting, and installation in a rack system. Do not use the lifting straps to carry the unit around; they are provided to manually unpack the unit only.

Inspect the UPS for shipping damage. If any shipping damage is found, report it to the carrier and your local dealer immediately.

Check the accessories included against the packing list. If there is any discrepancy, contact your local dealer immediately.

## UPS MODELS

The OLS series includes the following model numbers with various features, please be noted that this installation and operation manual will show MAIN MODEL as representative.

| MODEL NUMBER    | MAIN MODEL  | MODEL NUMBER     | MAIN MODEL  |
|-----------------|-------------|------------------|-------------|
| OLS6KERT4UA     |             | OLS10KERT4UA     |             |
| OLS6KERT4UAM    | OLS6KERT4UA | OLS10KERT4UAM    |             |
| OLS6KERT4UA-FR  |             | OLS10KERT4UA-FR  |             |
| OLS6KERT4UA-GR  |             | OLS10KERT4UA-GR  | OLSIOKER140 |
| OLS6KERT4UA-IEC |             | OLS10KERT4UA-IEC |             |
| OLS6KERT4UA-UN  |             | OLS10KERT4UA-UN  |             |
| OLS6KER         | T5U         | OLS10KERT5U      |             |

# INTRODUCTION

WHATS IN THE BOX

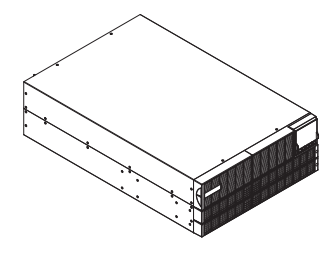

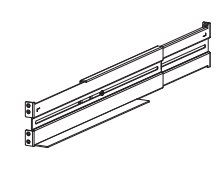

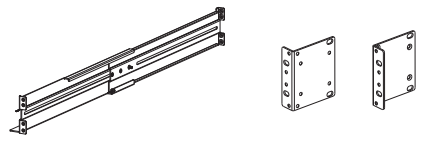

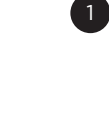

F

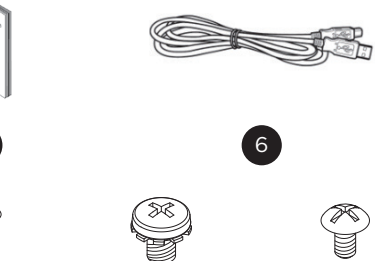

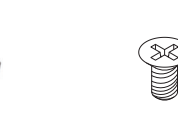

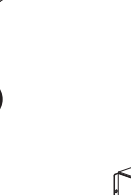

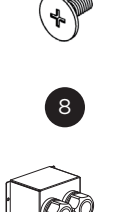

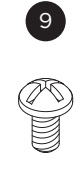

| 14 |
|----|
|----|

| #  | CONTENT                                | QTY |
|----|----------------------------------------|-----|
| 8  | Pan head screws: M5X12L                | 15  |
| 9  | Plastic washers                        | 9   |
| 10 | Screw hole dust covers                 | 16  |
| 11 | Binding head screws: M4X6L             | 3   |
| 12 | Truss Head Screws: M3X6L               | 3   |
| 13 | EPO Connector Pin                      | 1   |
| 14 | Terminal Block Cover & Cable<br>Glands | 1   |
| 15 | Round Head Cross Screws:<br>M3X6L      | 2   |

| # | CONTENT                 | QTY |
|---|-------------------------|-----|
| 1 | UPS                     | 1   |
| 2 | Rackmount left rail     | 1   |
| 3 | Rackmount right rail    | 1   |
| 4 | Rackmount ears          | 2   |
| 5 | User's Manual           | 1   |
| 6 | USB communication cable | 1   |
| 7 | Flat head screws: M4X8L | 9   |

# INTRODUCTION

# WHATS IN THE BOX (FOR SELECTED MODELS)

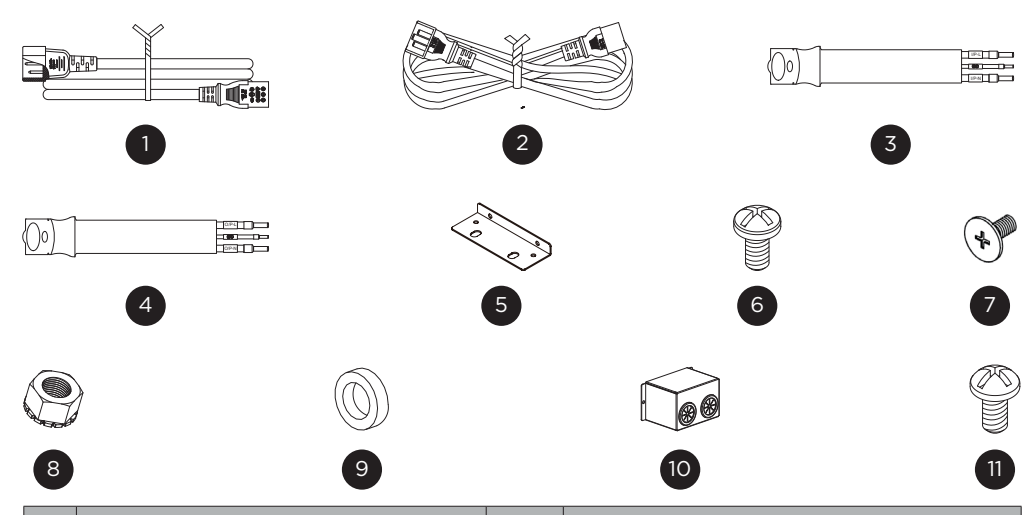

| #  | CONTENT                             | QTY | COMPATIBLE MODELS                                                                                                 |
|----|-------------------------------------|-----|----------------------------------------------------------------------------------------------------|
| 1  | Output Power Cord (C13-C14)         | 2   | OLS6KERT4UA-FR/GR/IEC/UN,<br>OLS6KERT4UAM, OLS6KERT5U<br>OLS10KERT4UA-FR/GR/IEC/UN,<br>OLS10KERT4UAM, OLS10KERT5U |
| 2  | Output Power Cord (C19-C20)         | 2   | OLS6KERT4UA-FR/GR/IEC/UN,<br>OLS6KERT4UAM, OLS6KERT5U<br>OLS10KERT4UA-FR/GR/IEC/UN,<br>OLS10KERT4UAM, OLS10KERT5U |
| 3  | UPS Input Cable (Blue Color)        | 1   | OLS6KERT4UAM, OLS10KERT4UAM,<br>OLS10KERT5U, OLS10KERT5U                                                          |
| 4  | UPS Output Cable (Grey Color)       | 1   | OLS6KERT4UAM, OLS10KERT4UAM,<br>OLS10KERT5U, OLS10KERT5U                                                          |
| 5  | L-shaped Plate                      | 2   | OLS6KERT4UAM, OLS10KERT4UAM,<br>OLS10KERT5U, OLS10KERT5U                                                          |
| 6  | Truss Head Screw: M3X6L             | 4   | OLS6KERT4UAM, OLS10KERT4UAM,<br>OLS10KERT5U, OLS10KERT5U                                                          |
| 7  | Pan Head Screw: M5X12L              | 5   | OLS6KERT4UAM, OLS10KERT4UAM,<br>OLS10KERT5U, OLS10KERT5U                                                          |
| 8  | M5 Nut                              | 5   | OLS6KERT4UAM, OLS10KERT4UAM,<br>OLS10KERT5U, OLS10KERT5U                                                          |
| 9  | Plastic Washers                     | 5   | OLS6KERT4UAM, OLS10KERT4UAM,<br>OLS10KERT5U, OLS10KERT5U                                                          |
| 10 | Terminal Block Cover & Cable Glands | 1   | OLS6KERT4UAM, OLS10KERT4UAM,<br>OLS10KERT5U, OLS10KERT5U                                                          |
| 11 | Round Head Cross Screws: M3X6L      | 9   | OLS6KERT4UAM, OLS10KERT4UAM,<br>OLS10KERT5U, OLS10KERT5U                                                          |

## **OVERVIEW**

## FRONT PANEL

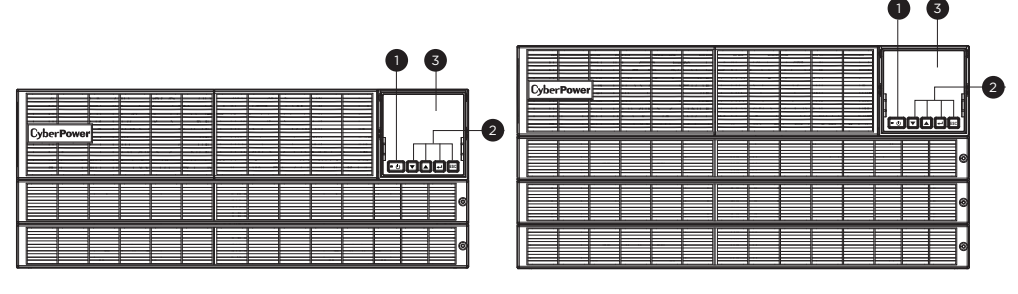

OLS6KERT4U/OLS10KERT4U

OLS6KERT5U/OLS10KERT5U

- 1 . Power Button / Power on Indicator Master ON/OFF switch for the UPS. Indicates that the UPS is on and supplying power.
- 2 . Function Buttons Scroll DOWN scroll UP, ENTER, and ESCAPE.
- **3 . UPS Status / Multifunction LCD Readout** Shows UPS status, information, settings and events.

# **OVERVIEW**

## REAR PANELS

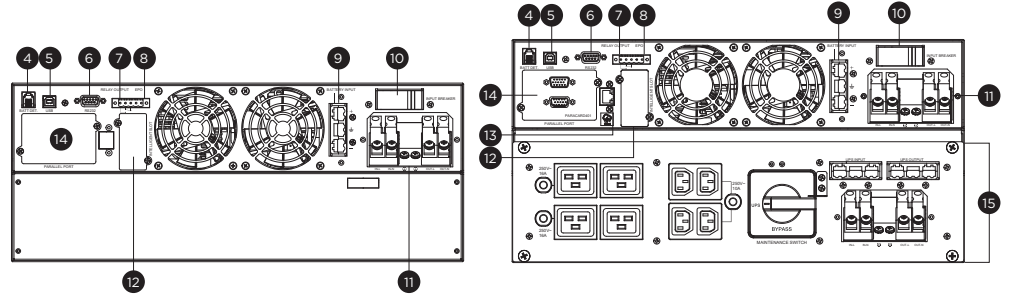

#### OLS6KERT4UA/OLS10KERT4UA

OLS6KERT5U/OLS10KERT5U

#### 4 . EBM Detection Connector

Provide External Battery Module detection function by phone cable.

#### 5. USB Port

USB port provides communication between the UPS and a computer. The UPS can trigger a computer with PowerPanel Business software installed to shut down during a power outage through the connection while the computer can monitor the UPS and change its various programmable settings.

#### 6 . Serial Port

Serial port provides RS-232 communication between the UPS and a computer. The UPS can trigger a computer with PowerPanel Business software installed to shut down during a power outage through the connection while the computer can monitor the UPS and change its various programmable settings.

#### 7 . Relay Output Connector

Convert UPS signals into real potential-free Dry Contacts for industrial control.

#### 8 . EPO (Emergency Power Off) Connector

Enables an emergency UPS power-off from a remote location.

#### 9 . Extended Runtime Battery Module Connector

Connection for additional CyberPower Battery modules.

#### 10. Input Circuit Breaker

Provide input current overload and fault protection.

#### 11 . Terminal Block

Connect to utility power and equipment load.

#### 12. SNMP/HTTP Network Slot

Slot to install the optional SNMP card for remote network control and monitoring.

#### 13 . Cloud Monitoring Card (Ethernet Port) 13-1: Tx/Rx Indicator

#### 13-2: Link Indicator

The card connects a UPS to PowerPanel Cloud to provide users the ability to monitor the operation of their UPS. For additional information, please refer to

https://www.cyberpower.com/global/en/product/series/powerpanel\_cloud \*REMINDER: NOT FOR TELECOMMUNICATION (TELEPHONE) NETWORK.

#### 14. Parallel Port

The slot for parallel card (PARACARD401).

#### 15. Detachable Maintenance Bypass Power Distribution Unit (MBP)

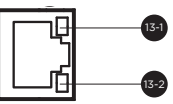

# **OVERVIEW**

## **REAR PANELS**

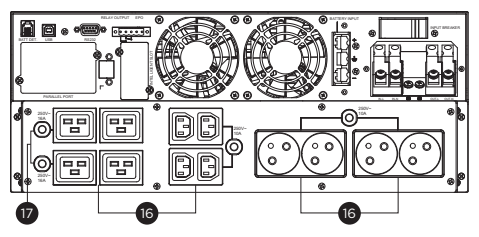

OLS6/10KERT4UA-FR

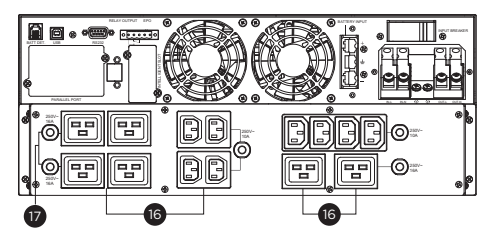

OLS6/10KERT4UA-IEC

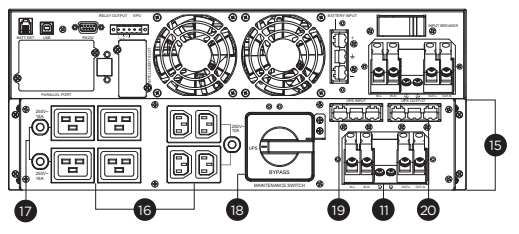

OLS6/10KERT4UAM

#### 16. Output Sockets

Provides battery backup and surge protection. They ensure power is provided to connected equipment over a period of time during a power failure.

#### 17. Output Circuit Breaker

Provides output current overload and fault protection.

#### 18. Manual Bypass Switch

"UPS" means the load is supplied by the UPS; "BYPASS" means the load is supplied by the AC power source directly.

#### 19. UPS Input Connector

Use the connector to connect Manual Bypass Module to the UPS Input.

#### 20. UPS Output Connector

Use the connector to connect Manual Bypass Module to the UPS Output.

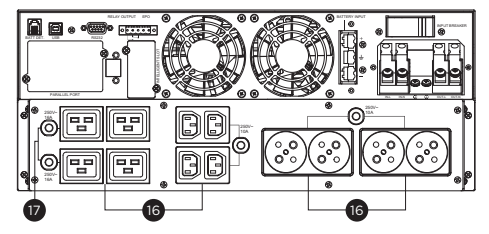

OLS6/10KERT4UA-GR

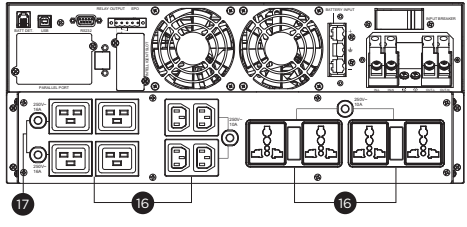

OLS6/10KERT4UA-UN

## SYSTEM BLOCK DIAGRAM

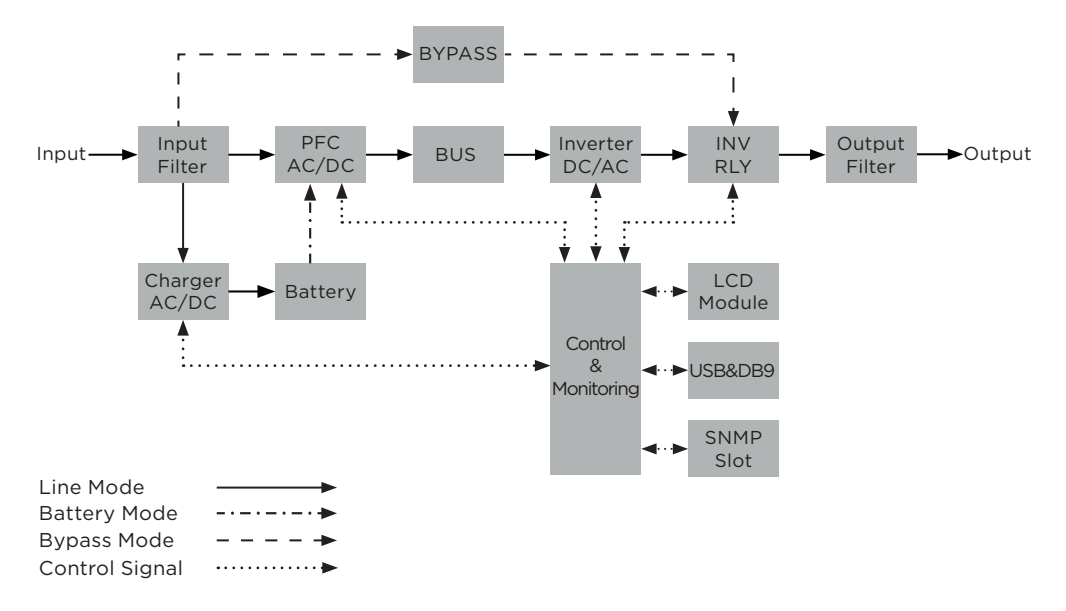

## HARDWARE INSTALLATION GUIDE

- 1 . Battery charge loss may occur during shipping and storage. Before using the UPS, it's strongly recommended to charge batteries for four hours to ensure the batteries' maximum charge capacity. To recharge the batteries, simply connect the UPS to its designated AC electrical service.
- 2 . When using PowerPanel Business software, connect either the serial or the USB cable between the computer and the corresponding port on the UPS. After connecting to either the USB port or the serial port on the UPS, a computer with PowerPanel Business Agent software installed can control the operating schedule, battery test, outlets, as well as obtain UPS status information. However, other computers with PowerPanel Business Client software can only obtain UPS status information via LAN connection.
- 3 . Connect your computer, monitor, and any externally-powered data storage device (Hard drive, Tape drive, etc.) into the outlets only when the UPS is off and unplugged. DO NOT plug a laser printer, copier, space heater, vacuum, paper shredder or other large electrical device into the UPS. The power demands of these devices will overload and possibly damage the unit.
- 4 . Press the ON/OFF switch to turn the UPS on. The Power-On indicator LED will turn on when activated. If an overload is detected, an audible alarm will sound and the UPS will continuously emit two beeps per second. For resetting the unit, unplug some equipment from the outlets. Make sure your equipment carries a load current within the unit's safe range, (refer to the technical specifications).
- 5 . This UPS is equipped with an auto-charge feature. When the UPS is connected to AC electrical service the battery will automatically charge, even when the unit is switched off.

- 6 . To maintain an optimal battery charge, leave the UPS connected to AC electrical service at all times.
- 7 . Before storing the UPS for an extended period of time, turn the unit OFF. Then cover it and store it with the batteries fully charged. Recharge the batteries every three months to ensure good battery capacity and long battery life. Maintaining a good battery charge will help prevent possible damage to the unit from battery leakage.
- 8 . The UPS has one USB port (default) and one serial port that allows connection and communication between the UPS and any attached computer running PowerPanel Business Agent software. The UPS can control the computer's shutdown during a power outage through the connection while the computer can monitor the UPS and alter various programmable parameters.
- 9 . EPO (Emergency Power Off) / ROO (Remote on/off) Port: EPO/ROO ports allow administrators the capability to connect the UPS unit to customer-supplied EPO/ROO switches. If EPO is enabled, these installations give operators a single access point to immediately power-off all equipment connected to the UPS during an emergency. If ROO is enabled, these installations give operators an access point to turn on/off UPS remotely.
- 10. To avoid electric shock, turn the unit OFF and disconnect the unit from utility power before hardwiring the UPS (in/out power cord). The in/out power cord MUST be grounded.
- 11 . Please note the internal UPS temperature will increase when fans are not in operation or ventilation is obstructed. When the high temperature sensor activates protection, the UPS generates an alarm and shuts down to avoid unexpected equipment damage. When the over temperature occurs, please check the Troubleshooting section. If the condition persists, please contact CyberPower for technical support.

## HARDWARE INSTALLATION

This UPS can be installed in a rackmount or vertical/tower orientation. This versatility is especially important to growing organizations with changing needs that value having the option to position a UPS on the floor or in a rackmount system. Note that the included rack mounting hardware is only compatible with square hole racks. Please follow the instructions below for the respective mounting methods.

# **RACKMOUNT INSTALLATION**

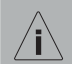

## **RISK OF FALLING EQUIPMENT**

- The UPS is very heavy. Please handle with care.
- Always practice safe lifting techniques adequate for the weight of the equipment.
- The battery packs are heavy. Remove the battery packs before installing the UPS is recommended.
- NOTE: Take OLS6KERT5U/OLS10KERT5U UPS drawing as a reference in below, the step of rackmount installation for OLS6KERT4U/OLS10KERT4U UPS are as same as below.

## Step 1: Remove the Front Panel of Battery Module

Loosen the screw on right side of the 1U panel to open the plastic front panel.

#### Step 2: Disconnect the Battery Connectors

#### Step 3: Loosen Four Screws to Remove the Battery Compartment Covers

#### Step 4: Pull Out the Battery Packs

Pull the battery packs out slowly on to a flat and stable surface. Set them aside for reinstalling after that the UPS is rack mounted.

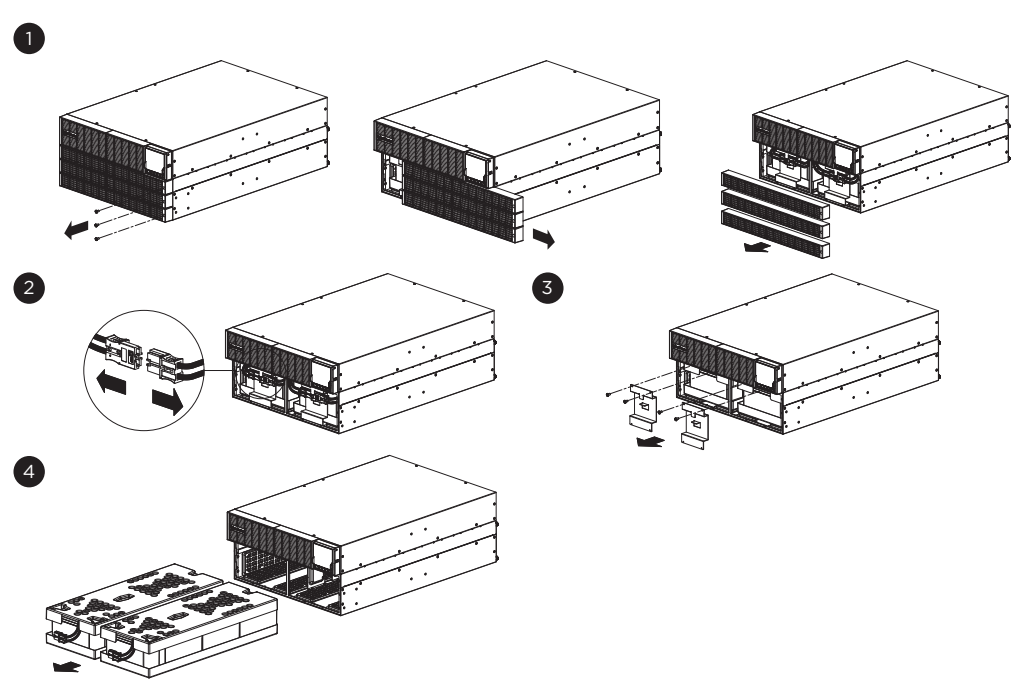

#### Step 5: Rackmount Ears Installation

5

6

Attach two rackmount ears to the UPS using eight M4X8 flat head screws.

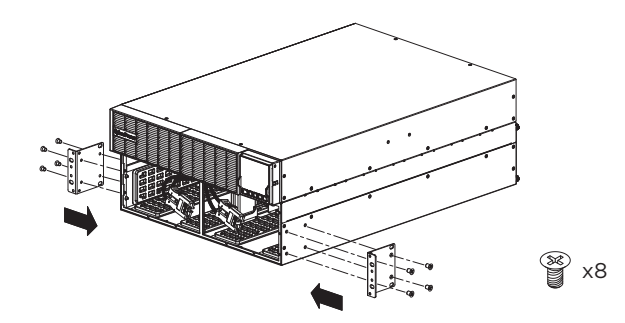

#### Step 6: Rackmount Rail Installation

The mounting depth of the included rackmount rails can adjust from 20.5 in to 36 in (52 cm to 91.5 cm).

- **Step 6-1:** Select the proper holes in the rack for positioning the UPS in the rack. The UPS takes up 2 rack units: rack hole positions 1 through 6.
- **Step 6-2:** Using M3X6L and M5X12L screws to adjust rail depth to match your rack depth.
- **Step 6-3:** Attach each rackmount rail to your rack with two M5X12L screws and two plastic washers at the front of the rack (square holes 1 and 6 as shown). Secure each side of the rackmount by the same step.

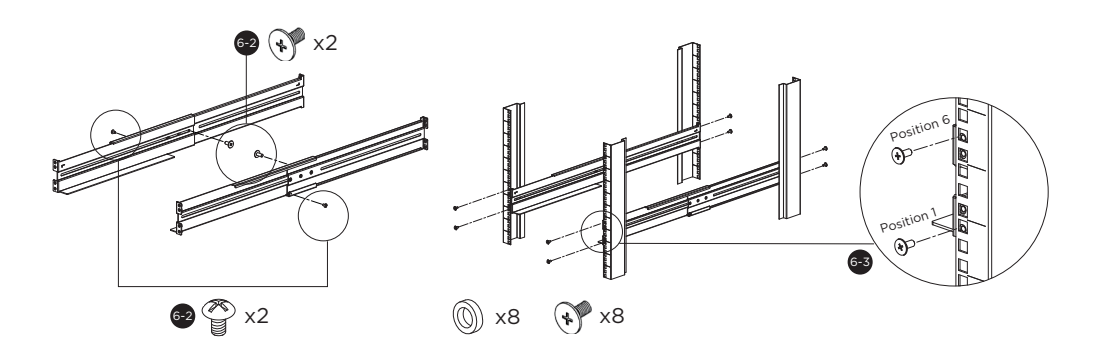

#### Step 7: Place and Secure the UPS on the Rails

Place the UPS on a flat stable surface with the front of the unit facing toward you. Secure the UPS to your rack with four M5X12L screws at the front of the rack. (square holes 2 and 5 as shown).

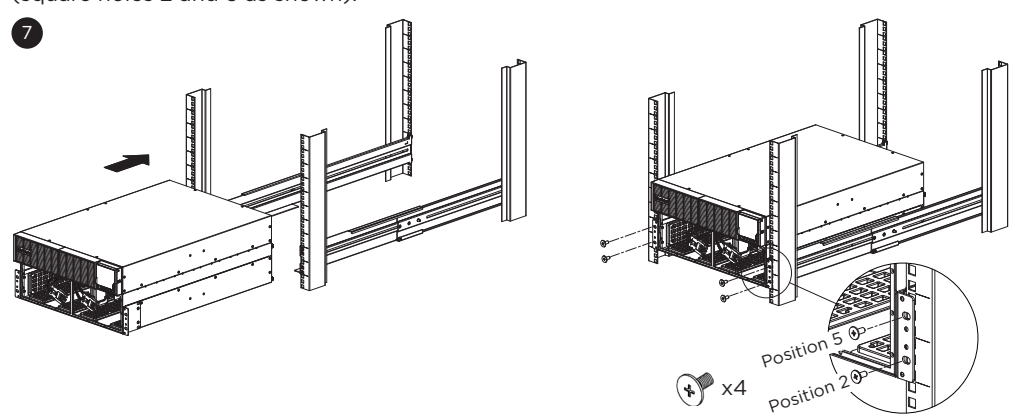

#### Step 8: Re-install the battery packs (if the battery packs were removed before installation)

- **Step 8-1:** Put the battery trays into the compartment.
- **Step 8-2:** Re-install the battery compartment cover and the plastic sheet by tightening the screws. Please make sure the connection is properly seated.
- **Step 8-3:** Connect the battery connectors and secure them to the battery compartment.

**Step 8-4:** Re-install the front panels and tighten them with screws.

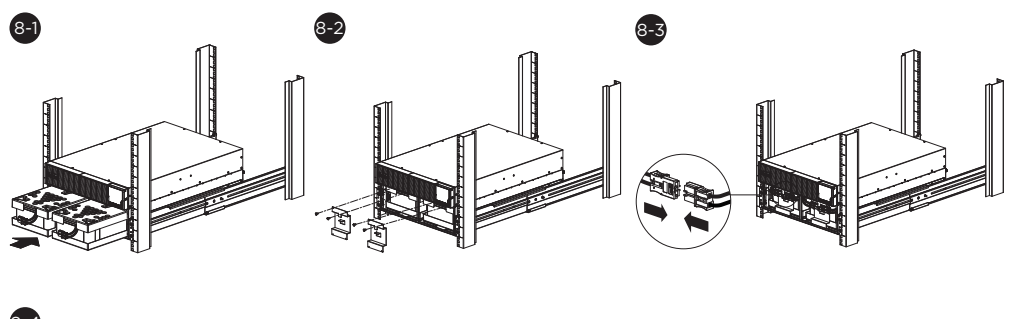

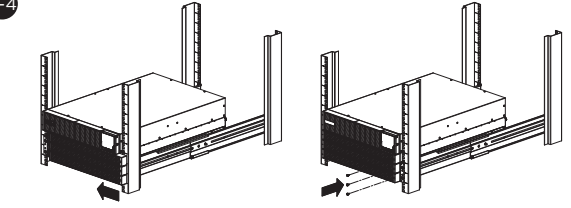

## VERTICAL/TOWER INSTALLATION

#### Step 1: Attach the Base Stands

Stand the UPS system on its side and attach the tower stands (rackmount ears) using four M4X8L screws onto the bottom of the UPS.

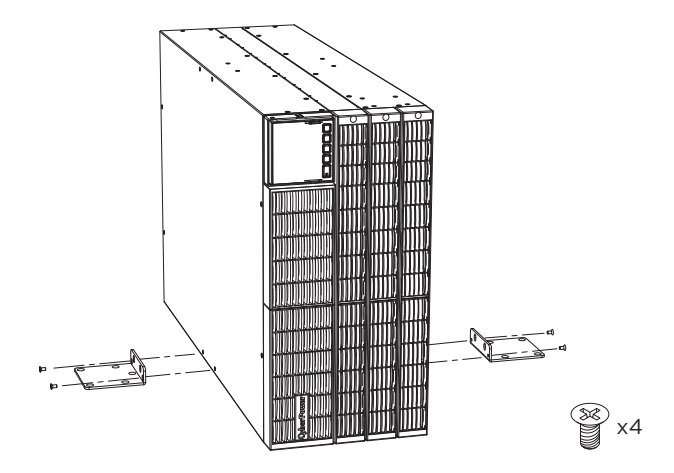

Please make sure that the LCD panel is on the top of UPS when installing in tower type.

#### Step 2: Attach the Dust Covers

Insert the dust covers into the open screw holes on top and side cover.

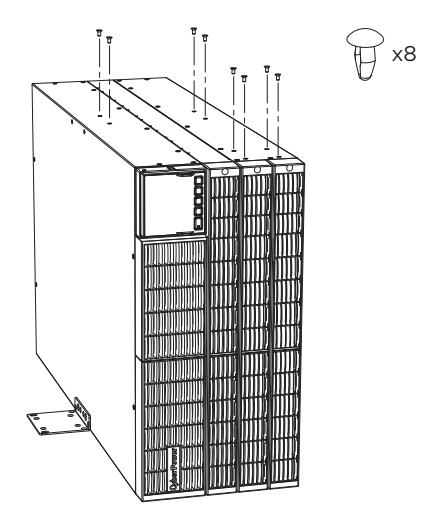

Step 3: Rotate the LCD Module without Tools

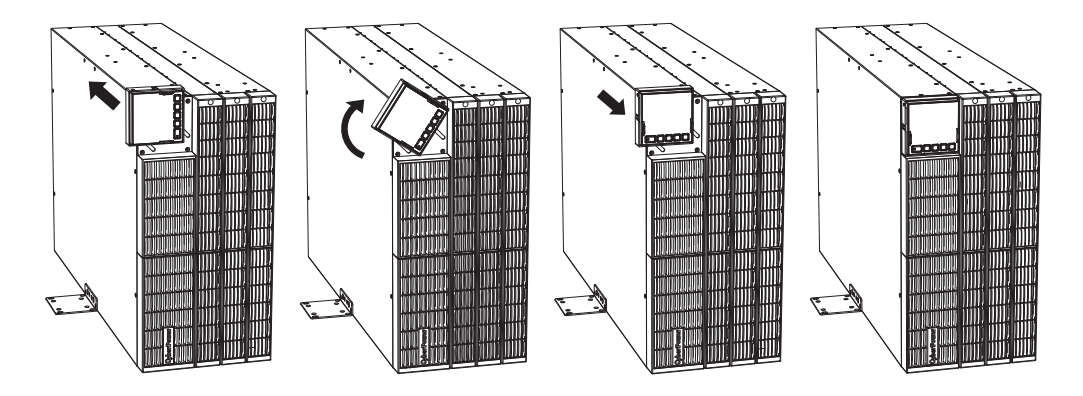

When connecting EBM(s), please follow the diagram to install your UPS and EBM(s) in tower type. Use rackmount ears and four M4X8L screws to fix UPS and EBM(s) when installing in tower type.

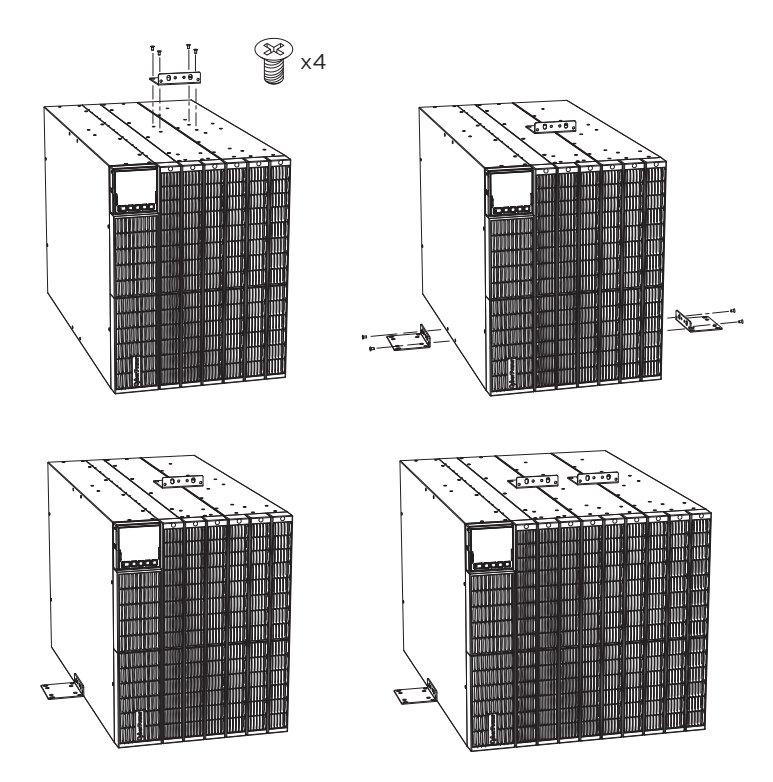

# **INPUT / OUTPUT CONFIGURATION**

The system must be installed and wired only by qualified electricians in accordance with applicable safety regulations!

For safety, please cut off the mains power switch before installation. When installing the electrical wiring, please note the nominal amperage of your incoming feeder.

Use cable cross section and protective device specification:

| Model                                           | OLS6KERT4UA/<br>OLS6KERT5U | OLS10KERT4UA/<br>OLS10KERT5U    |
|-------------------------------------------------|----------------------------|---------------------------------|
| Protective earthing conductor Min cross section | 6mm² (UL101510AWG)         | 10mm² (UL1015 8AWG)             |
| Input L, N, G Min conductor cross section       | 6mm² (1015 10AWG)          | 10mm² (UL1015 8AWG)             |
| Input breaker                                   | 40A/250Vac                 | 63A/250Vac                      |
| Output L,N, Min conductor cross section         | 6mm² (1015 10AWG)          | 10mm <sup>2</sup> (UL1015 8AWG) |
| Torque for fixing above terminals               | 3.95~4.97Nm (35~44 1b in)  |                                 |

## Install the terminal block cover:

Insert the input/ output cable through the appropriate cable gland and install the terminal block cover by using M3X6L round head screws.

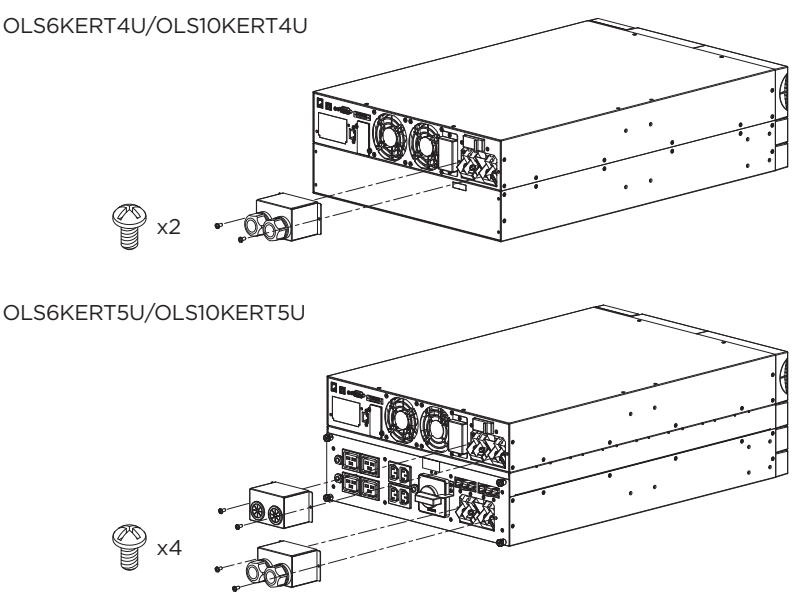

# **ELECTRICAL INSTALLATION**

## CHARGING CURRENT SETTING GUIDE

Considering the safety issue for the UPS, the setting guide for charging current are as below,

| Connected EBM number(s) Available Setting of Charging Cu |                |
|----------------------------------------------------------|----------------|
| 0                                                        | 1A             |
| 1                                                        | 1A, 2A         |
| 2                                                        | 1A, 2A, 3A     |
| > 2                                                      | 1A, 2A, 3A, 4A |

# MAINTENANCE BYPASS POWER DISTRIBUTION UNIT (MBP)

\*For Selected Models Only

Maintenance Bypass PDUs allow the seamless transfer of an electrical load from UPS power to utility power for uninterrupted operation of connected equipment when performing maintenance, replacing batteries, or installing a new UPS. The UPS draws input power from the MBP through a dedicated receptacle which is separate from the outlets for connected devices.

When the switch on the MBP is turned from UPS to Bypass, or from Bypass to UPS, the power supplied to connected devices moves from one input power source to another.

## SCHEMATIC

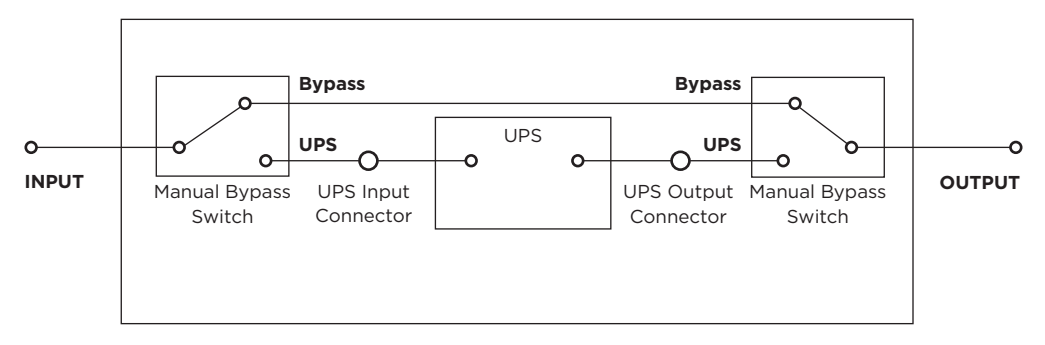

## **ELECTRICAL SPECIFICATIONS**

| MODEL                  | MBP63AHVIEC82U                                       |  |
|------------------------|------------------------------------------------------|--|
| Line Input             |                                                      |  |
| Input Voltage Range    | 220-240Vac                                           |  |
| Maximum Input Current  | 63A                                                  |  |
| Inlet To Utility Power | (1) Terminal Block                                   |  |
| Inlet To UPS Input     | GPS75GFP                                             |  |
| Inlet To UPS Output    | GPS75GFP                                             |  |
| Wiring Information     | Use 10mm² (UL1015 8AWG)<br>3.95~4.97Nm (35~44 1b in) |  |
| Output                 |                                                      |  |
| Outlets                | (4) IEC C13<br>(4) IEC C19<br>(1) Terminal Block     |  |

# MAINTENANCE BYPASS POWER DISTRIBUTION UNIT (MBP)

## **CABLE INSTALLATION**

Connect the INPUT (Blue Color) and OUTPUT (Grey Color) cables between the UPS and the Maintenance Bypass Switch PDU (MBP).

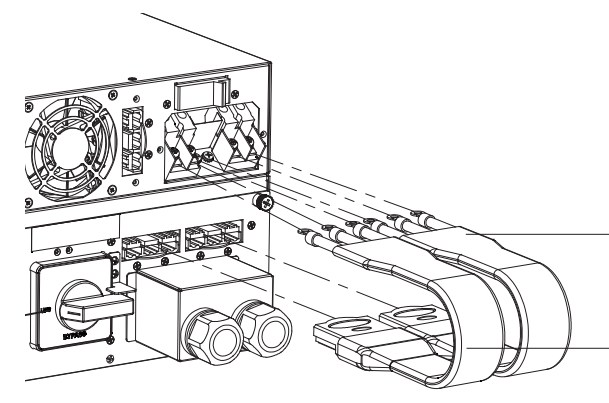

UPS Output Cable (Grey Color)

| $\sum I$ | O/P-L |
|----------|-------|
| 101      |       |
|          | O/P-N |
|          |       |

UPS Input Cable (Blue Color)

|     | I/P-L |
|-----|-------|
| 101 |       |
| バー  | IP-N  |
|     |       |

## LCD SET UP

# When UPS needs to be executed the maintenance and separated from the Maintenance Bypass Switch PDU:

- 1. ENABLE "CO6 Manual Bypass" by LCD Panel.
- 2. Make sure that the UPS is operating in BYPASS mode.
- 3. Turn the maintenance bypass switch to "BYPASS".
- 4. Remove the INPUT and OUTPUT cables between UPS and Maintenance Bypass Switch PDU, then Turn OFF the UPS.

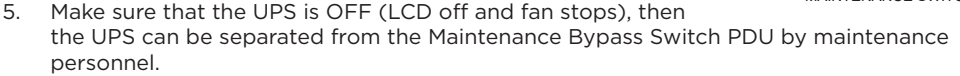

#### When the maintenance is completed, reactivate back UPS and go back to Normal mode:

- 1. Connect the INPUT and OUTPUT cables between UPS and Maintenance Bypass Switch PDU.
- 2. Make sure that the UPS is operating in BYPASS mode. If UPS is operating in STANDBY MODE, please ENABLE "Manual Bypass" by LCD Panel.
- 3. Turn the maintenance bypass switch to "UPS".
- 4. DISABLE "Manual Bypass" by LCD Panel to cancel the bypass warning. (UPS is still in BYPASS MODE)
- 5. Turn on UPS by the LCD panel, UPS will back to Line mode.

UPS UPS BYPASS

MAINTENANCE SWITCH

# MAINTENANCE BYPASS POWER DISTRIBUTION UNIT (MBP)

## **DETACHABLE MAINTENANCE BYPASS PDU**

The OLS6/10KERT5U models are shipped with the installed MBP63AHVIEC82U, but the MBP also can be installed in rackmount separately.

Step 1: Loosen four thumb screws from the MBP, the MBP could be detached from the UPS.

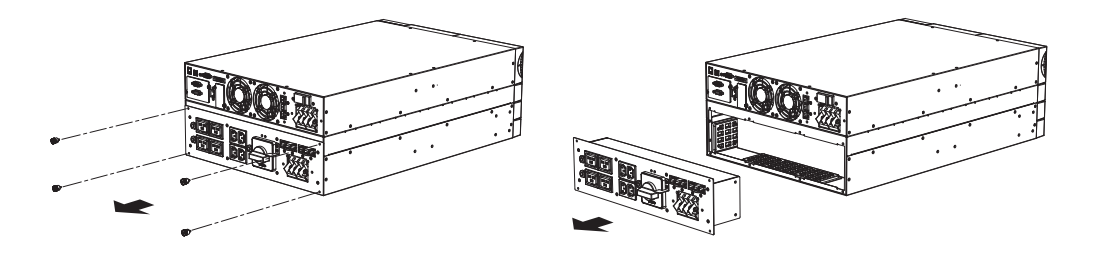

Step 2: Attached two L-shaped Plates to the MBP by using four M3X6L round head screws.

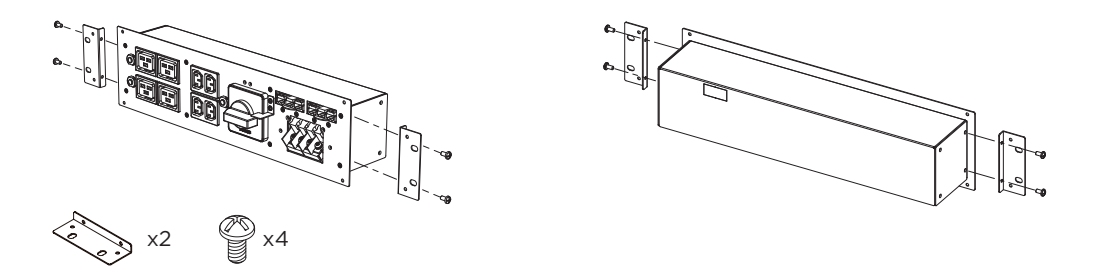

Step 3: Select the proper holes in the rack for positioning the MBP in the rack. Using four M5X12L pan head screws, four M5 nuts, and four plastic washers to install the MBP onto the rack.

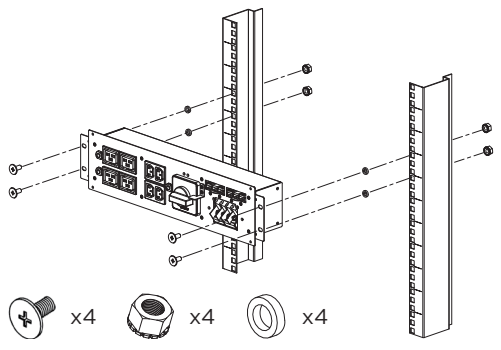

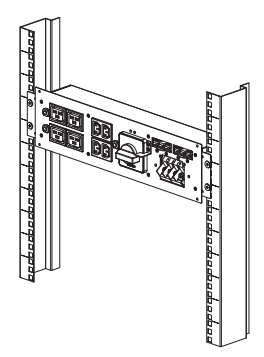

## DRY CONTACT AND EMERGENCY POWER OFF

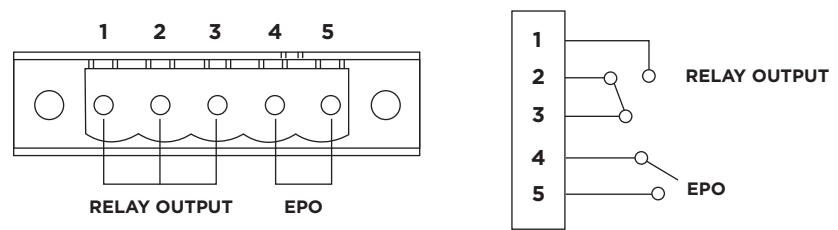

#### **Relay Output Connector**

Convert UPS signals into real potential-free Dry Contacts for industrial control.

This UPS offers users the solution for UPS status monitoring via output relays.

UPS status which can be monitored by dry contact is listed below,

| UPS Status     | UPS Conditions                                                                                                    |  |
|----------------|----------------------------------------------------------------------------------------------------|--|
| I/P Power Fail | UPS detects utility failure.                                                                                                    |  |
| Battery Low    | Battery capacity is lower than threshold.                                                                                                |  |
| Summary Alarm  | UPS exits alarms due to Inverter Fault, Output Short, Over Temperature,<br>Overload, Battery Overcharge, Low Battery, Wiring Fault, etc. |  |
| UPS On Bypass  | UPS is operating in bypass mode.                                                                                                    |  |
| UPS Fail*      | UPS has malfunctioned due to Inverter Fault, DC Power Fault, Over Temperature, etc.                                                      |  |

\*Default setting of dry relay contact is UPS Fail (Normally Open).

#### EPO (Emergency power off):

When the emergency occurs, such as the failure of load, the UPS can cut off the output at once by operating the EPO port manually.

#### **Normally Open Contacts**

Insert the wires or EPO connector pin to contact the EPO terminal block. Secure the wires by tightening the screws.

#### If the contacts are closed, the UPS will turn OFF and power will be removed from the load.

## **UPS SYSTEM STARTUP**

After completing the hardware installation of the UPS, you are now ready to connect the UPS and connect your equipment.

#### To start the UPS:

- 1 . Verify that the UPS input cable or terminal blocks are connected to AC source.
- 2 . The UPS transfer to Standby mode fans turn on.
- 3 . Press the ON/OFF button on the UPS front panel for at least 3 seconds, then press ENTER button to turn on the UPS.
- 4 . The UPS is operating in Line Mode if Input power is qualification and powering the output. (When enabled cold start function, the UPS will operating in battery mode at beginning.)

## LCD DESCRIPTION AND DISPLAY FUNCTIONS

## **LCD** Panel and Buttons

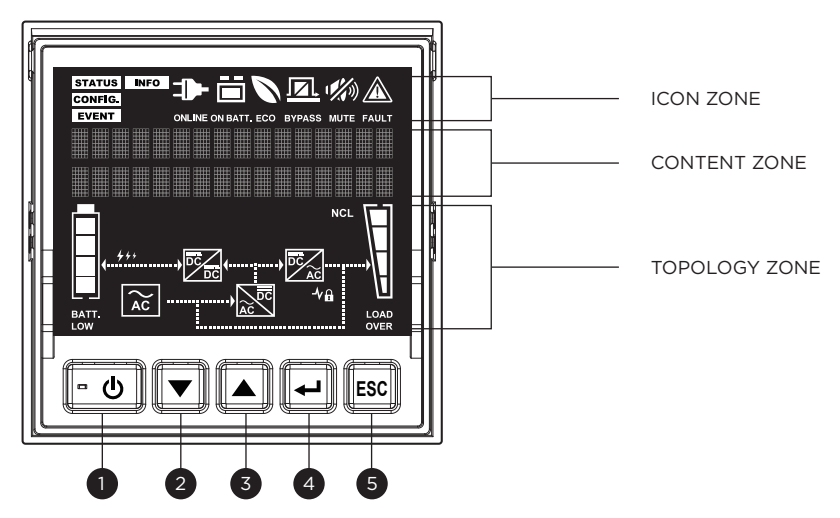

| ITEM | BUTTON | FUNCTION DESCRIPTION                                                                                                    |  |
|------|--------|----------------------------------------------------------------------------------------------------|--|
| 1    | ON/OFF | Press this button for at least 3 seconds to turn on and off UPS.<br>Click this button to mute the alarm. If the alarm status changes, the alarm<br>will override the previous alarm silencing and will beep again. |  |
| 2    | DOWN   | Press this button to scroll down in the LCD menu.                                                                                                    |  |
| 3    | UP     | Press this button to scroll up in the LCD menu.                                                                                                    |  |
| 4    | ENTER  | Press this button to select an option.                                                                                                    |  |
| 5    | ESC    | Press this button to cancel or return to the previous LCD menu.                                                                                                    |  |

## LCD Icon

#### **Function Select Menu**

| UPS FUNCTION<br>SELECT MENU (ICON) | DESCRIPTION                                                                                          |  |
|------------------------------------|----------------------------------------------------------------------------------------------------|--|
| STATUS                             | Displays the UPS status.                                                                             |  |
| CONFIG.                            | Displays the UPS Set Up items that can be configured by the user.                                    |  |
| EVENT                              | Displays the 20 most recent events, by event count, time<br>(Year/Month/Day), and event description. |  |
| INFO                               | Displays the UPS information.                                                                        |  |

## UPS Modes of Operation and Topology:

| UPS MODE/<br>STATUS (ICON) | MODE/STATUS DESCRIPTION                                                                                                    | UPS TOPOLOGY: MODE DISPLAY |
|----------------------------|----------------------------------------------------------------------------------------------------|----------------------------|
|                            | UPS is operating in Line Mode.<br>The UPS is operating and protecting<br>the equipment normally.                                                                                                    |                            |
| ON BATT.                   | UPS is operating in Battery Mode.<br>A utility power failure has occurred.<br>The UPS is using battery power to<br>work and protect the equipment.                                                                                                    |                            |
| ECO                        | UPS is operating in ECO (Economy)<br>Mode. If Bypass quality is within the<br>ECO mode setting specifications,<br>the UPS will operate in Bypass until<br>input power is disqualified per set<br>specifications. At that time the UPS<br>will automatically switch to Line<br>Mode. |                            |
| BYPASS                     | UPS is operating in Bypass Mode. A<br>Warning or Fault has been detected<br>and the UPS transfers output to<br>utility power.                                                                                                    |                            |
| Converter Mode             | Provides the flexibility to set the<br>output frequency, regardless of<br>the input frequency, to match<br>connected equipment by selecting<br>50Hz or 60Hz output on the LCD<br>control panel.                                                                                     |                            |
| MUTE                       | The audible alarm is disabled.                                                                                                    | N/A                        |
| FAULT                      | A Fault has been detected and<br>the UPS transfers output to utility<br>power.                                                                                                    | N/A                        |

## **FUNCTION TREE**

# **UPS STATUS**

| Output Voltage         |                         |                     | 1ENU       |                          |
|------------------------|-------------------------|---------------------|------------|--------------------------|
| Output Frequency       |                         |                     |            |                          |
| Output Load (%)        |                         |                     |            |                          |
| Output Current         | CONFIGURATION           | TEST                | EVENT LOGS | INFORMATIONS             |
| Output Watt            | Output Voltage          | Battery Test        | Event 01   | UPS Model Name           |
| Output VA              | Sync Frequency Window   | Alarm Test          | Event 02   | UPS Rating               |
| Load Energy            | Bypass Voltage Low      | Panel Test          | Event 03   | UPS Firmware Version     |
| Input Voltage          | Range                   | Battery             | Event 04   | UPS Serial Number        |
| Input Frequency        | Bypass Voltage High     | Runtime Calibration | Event 05   | EBM Number               |
| Battery Voltage        | Range                   |                     | Event 06   | Last Battery Change Date |
| Battery Capacity (%)   | Bypass Condition        |                     | Event 07   | Next Battery Change Date |
| Battery Runtime (mins) | Manual Bypass           |                     | Event 08   | IP Address               |
| Charging current (A)   | ECO Mode                |                     | Event 09   | Subnet Mask              |
|                        | ECO Voltage Range       |                     | Event 10   | Gateway                  |
|                        | ECO Frequency Range     |                     | Event 11   | MAC Address              |
|                        | Generator Mode          |                     | Event 12   |                          |
|                        | Converter Mode          |                     | Event 13   |                          |
|                        | Signal Inputs           |                     | Event 14   |                          |
|                        | Audible Alarm           |                     | Event 15   |                          |
|                        | Screen Saver            |                     | Event 16   |                          |
|                        | Dry Relay Function      |                     | Event 17   |                          |
|                        | Reset Load Energy       |                     | Event 18   |                          |
|                        | Clear Event Log         |                     | Event 19   |                          |
|                        | Date & Time             |                     | Event 20   |                          |
|                        | Cold Start              |                     |            |                          |
|                        | Automatic Restore       |                     |            |                          |
|                        | Charging Current        |                     |            |                          |
|                        | EPM Number              |                     |            |                          |
|                        | Battery Change Date     |                     |            |                          |
|                        | Period Battery Test     |                     |            |                          |
|                        | Low Capacity Warning    |                     |            |                          |
|                        | Parallel Function       |                     |            |                          |
|                        | Wiring Fault            |                     |            |                          |
|                        | Back to Default Setting |                     |            |                          |
|                        | Daon to Donant Cotting  |                     |            |                          |
|                        |                         |                     |            |                          |
|                        |                         |                     |            |                          |
|                        |                         |                     |            |                          |
|                        |                         |                     |            |                          |
|                        |                         |                     |            |                          |
|                        |                         |                     |            |                          |
|                        |                         |                     |            |                          |
|                        |                         |                     |            |                          |
|                        |                         |                     |            |                          |

## **UPS STATUS**

There are 13 types (7 pages) of UPS status readout available for display.

Press "UP" and "DOWN" buttons to scroll through the UPS Status items shown in the table below.

| # | ltem                                                   | Display                                           | Description                                                                                                    |
|---|--------------------------------------------------------|---------------------------------------------------|----------------------------------------------------------------------------------------------------|
| 1 | Output Voltage<br>and Frequency                        | OUTPUT:<br>xxx.xV xx.xHz                          | Displays the Output Voltage and<br>Frequency.                                                                          |
| 2 | Output Load (%)<br>and Current                         | O/PLOAD: XXX%<br>CURRENT:XX.XA                    | Displays the Output Load as a<br>Percentage of Maximum Load and<br>Output Current.                                     |
| 3 | Output Watt<br>and VA                                  | O / P WATT: x x x x x W<br>O / P VA: x x x x x VA | Displays the Output Wattage and VA.                                                                                    |
| 4 | Load Energy                                            | LOAD ENERGY:<br>x x x x KWh                       | Display UPS Load Energy<br>Consumption.                                                                                |
| 5 | Input Voltage<br>and Frequency                         | INPUT:<br>xxx.xV xx.xHz                           | Displays the Input Voltage and<br>Frequency.                                                                           |
| 6 | Battery Voltage,<br>Capacity, and<br>Estimated Runtime | BATTERY: XXX%<br>XXX.XV XXHXXM                    | Displays the Battery Voltage, Estimated<br>Percentage of Battery Capacity and<br>Estimated Battery Runtime in Minutes. |
| 7 | Charging current<br>(A)                                | CHGR CURRENT:<br>x.xxA                            | Displays the Charging Current.                                                                                         |

## **CONFIGURATION**

There are 30 UPS items that can be configured by the user.

1. Press the "ENTER" button to enter the "Main Menu" layer.

2. Press the "UP" and "DOWN" buttons to scroll to the "Main Menu".

3. Press "ENTER" button to enter the "CONFIGUARTION".

| Setting Item &<br>LCD Display | Available Settings<br>(* = default setting) | Description                                                                                                    |  |
|-------------------------------|---------------------------------------------|----------------------------------------------------------------------------------------------------|--|
| Output Voltage                | [200], [208], [220], <b>[230]*</b> , [240]  | Sets UPS output voltage.<br>Please restart the UPS for the changes to                                                                                                    |  |
| C01 O/P Volt.                 |                                             | take effect.                                                                                                    |  |
| Sync Freq Window              | [±1%], [±2%], [±3%], [±4%], <b>[±5%]</b> *, | Sets output synchronization frequency range. If input line frequency is outside                                                                                                    |  |
| CO2 Sync. Freq.               | [±6%],[±/%],[±8%]                           | this range, the UPS will lock in at the nominal frequency.                                                                                                    |  |
| Bypass Voltage Low<br>Range   | <b>[10%]*</b> , [15%], [20%]                | Sets the percentage that the input<br>voltage may be below the selected                                                                                                    |  |
| C03 BypassV Low               |                                             | Bypass mode.                                                                                                    |  |
| Bypass Voltage High<br>Range  | <b>F10%1*</b> [15%]                         | Sets the percentage that the input<br>voltage may be above the selected                                                                                                    |  |
| CO4 BypassV High              |                                             | output voltage setting and remain in<br>Bypass mode.                                                                                                    |  |
| Bypass Condition              | <b>[Check Freg/Volt]</b> *. [Check Volt     | <ul> <li>The default setting [Check Freq/Volt]<br/>means the UPS will check the following<br/>specifications (1) and (2) when UPS<br/>has fault and needs transfer to Bypass.</li> <li>The setting [Check Volt Only] means<br/>the UPS will check the following<br/>specification (1) when UPS has fault</li> </ul>        |  |
| C05 Bypass Cond.              | Only], [No Bypass]                          | <ul> <li>and needs transfer to Bypass.</li> <li>The setting [No Bypass] means the<br/>UPS is forbidden to transfer to Bypass<br/>when UPS has fault.</li> <li>(1) Bypass voltage is inside the range of<br/>""Bypass V Window"".</li> <li>(2) Bypass frequency is inside the range<br/>of ""Sync Freq Range""."</li> </ul> |  |

| Setting Item &<br>LCD Display | Available Settings<br>(* = default setting) | Description                                                                                                    |  |
|-------------------------------|---------------------------------------------|----------------------------------------------------------------------------------------------------|--|
| Manual Bypass                 | [Disable]*, [Enable]                        | When performing UPS maintenance, user<br>can manually transfer the connected load<br>to Bypass without interrupting the output                            |  |
| CO6 Manual Bypass             |                                             | to the connected equipment.                                                                                                    |  |
| ECO Mode                      | [Dicable]* [Enable]                         | Sets the ECO operation for the UPS.<br>NOTE: This function can't be set when                                                                              |  |
| C07 ECO Mode                  | [Disable], [Enable]                         | Manual Bypass, Generator Mode or<br>Converter Mode is enabled.                                                                                            |  |
| ECO Voltage Range             | <b>[10%]*</b> [15%]                         | Sets the percentage that the input                                                                                                    |  |
| C08 ECO V Range               |                                             | selected output voltage setting and remain in ECO mode.                                                                                                   |  |
| ECO Frequency Range           | [±1%], [±2%], [±3%], [±4%],                 | Sets the percentage that the input<br>frequency may be above or below the                                                                                 |  |
| C09 ECO Freq.                 | <b>[±5%]*</b> , [±6%], [±7%], [±8%]         | selected frequency setting and remain in ECO mode.                                                                                                    |  |
| Generator Mode                | [Disable]* [Enable]                         | When the UPS input power source is a generator, the UPS will operate normally without transferring to Battery Mode when this is [Enable].                 |  |
| C10 Generator                 |                                             | allows the UPS to accept a wider voltage<br>range and frequency variation than it<br>would normally accept when plugged<br>into a wall socket on utility. |  |
| Converter Mode                | <b>[Disable]</b> *, [Output Freq= 50Hz],    | Selects the frequency of the output.<br>NOTE: UPS has no bypass when                                                                                      |  |
| C11 Converter                 | [Output Freq = 60Hz]                        | Converter Mode is enabled. This function<br>can only be set before turn on the UPS.                                                                       |  |

| Setting Item &<br>LCD Display | Available Settings<br>(* = default setting)                            | Description                                                                                                    |  |
|-------------------------------|------------------------------------------------------------------------|----------------------------------------------------------------------------------------------------|--|
| Signal Inputs                 | [Disable]*, [EPO], [ROO]                                               | Sets [EPO] (Emergency Power Off) to<br>shutdown the UPS remotely when the<br>contact is close.<br>Sets [ROO] (Remote On/Off) to turn<br>On the UPS remotely when the contact |  |
| C12 Signal Input              |                                                                        | is close and turn Off the UPS remotely<br>when the contact is open. The On/Off<br>power button on front panel will be<br>disabled when set to [ROO].                         |  |
| Audible Alarm                 | [Disable], <b>[Enable]</b> *, [Muted]                                  | User can [Disable] or [Enable] the                                                                                                    |  |
| C13 Audible Alarm             |                                                                        | battery low.                                                                                                    |  |
| Screen Saver                  | [Disable], [1 Minute], <b>[5 Minutes]*</b>                             | Sets the amount of time of the LCD<br>screen OFF after no user input. The                                                                                                    |  |
| C14 Screen Saver              | L                                                                      | [Disable] option keeps the LCD screen<br>on at all times.                                                                                                    |  |
| Dry Relay Function            | [I/P Power Fail], [Battery Low],<br>[UPS On Bypass] <b>[UPS Fail]*</b> | Sets the output of dry contact.                                                                                                    |  |
| C15 Dry Relay                 | [Summary Alarm]                                                        |                                                                                                    |  |
| Reset Load Energy             | Foliard                                                                | Reset Load Energy Consumption (KWH)                                                                                                    |  |
| C16 Reset Load                | [Clear]                                                                | value.                                                                                                    |  |
| Clear Event Log               | [Activate2]                                                            | Clears all the events stored in the EVENT                                                                                                    |  |
| C17 CLR Event Log             |                                                                        | LOGS of LCD Control Panel.                                                                                                    |  |
| Date & Time                   | /-/,:                                                                  | Sets Year/Month/Day Hour: Minute:<br>Second to UPS, Or get Date & Time from                                                                                                  |  |
| C18 Date&Time                 | (year/month/day, hr:min:sec)                                           | PPBE (Agent) or RMCARD automatically.                                                                                                    |  |

| Setting Item &<br>LCD Display | Available Settings<br>(* = default setting) | Description                                                                                                    |  |
|-------------------------------|---------------------------------------------|----------------------------------------------------------------------------------------------------|--|
| Cold Start                    |                                             | The UPS can start without utility when this is [Enable].                                                                                                    |  |
| C19 Cold Start                | [Disable], <b>[Enable]*</b>                 |                                                                                                    |  |
| Automatic Restore             | -[Disable], <b>[Enable]*</b>                | User can [Disable] or [Enable] the<br>automatic restore function. If selecting<br>[Enable] (default), the UPS will restart<br>automatically when input power is<br>restored after a complete shutdown<br>when battery is end of discharge.                                           |  |
| C20 Auto Restore              |                                             |                                                                                                    |  |
| Minimum Restored<br>Capacity  | <b>[0%]*</b> , [15%], [30%], [45%], [60%],  | When the utility power restores, the UPS<br>will start to recharge until the selected<br>battery capacity is met before restoring<br>output power.                                                                                                    |  |
| C21 Min. Restore%             | [/5%], [90%]                                |                                                                                                    |  |
| Charging Current              |                                             | Sets the maximum charging current for<br>the battery.<br>NOTE: The available setting of charging<br>current is based on the quantity of<br>the Extended Battery Module (EBM).<br>Please refer to Chapter [ELECTRICAL<br>INSTALLATION-CHARGING CURRENT<br>SETTING GUIDE] for details. |  |
| C22 CHGR Current              | <b>[1A]*</b> , [2A], [3A], [4A]             |                                                                                                    |  |
| EBM Number                    |                                             | Sets the number of attached external<br>battery module(s) or allows the number<br>of external battery module(s) with                                                                                                    |  |
| C25 EBM Number                | <b>[Autodetect]*</b> , [0-10 pack(s)]       | autodetect. Autodetect is used only for<br>CyberPower EBMs. If more than 3 EBMs<br>are connected, auto-detection does not<br>funtion.                                                                                                    |  |
| Battery Replace Date          | [Clear] [/]                                 | An optional setup item for users to record the installation date of the battery                                                                                                    |  |
| C26 Replace Batt              | [[[[[[[[[[]]]]]]]]]]]]]]]]]]]]]]]]]]]]]     | pack. Reset the date when replacing new battery pack.                                                                                                    |  |
| Period Battery Test           | <b>[Disable]*</b> , [1 Week], [2 Weeks], [3 | The UPS can periodically self-test the                                                                                                    |  |
| C27 PD. BattTest              | Weeks], [4 Weeks]                           | battery. Sets periodic test for battery.                                                                                                    |  |

| Setting Item &<br>LCD Display | Available Settings<br>(* = default setting) | Description                                                                                                    |  |
|-------------------------------|---------------------------------------------|----------------------------------------------------------------------------------------------------|--|
| Low Capacity Warning          | [10%], [15%], <b>[20%]*</b> , [25%],        | Alert when the UPS supplies battery<br>power and the remaining capacity is<br>lower than this threshold.                                 |  |
| C28 Low CA. Warn              | [50%], [55%], [60%], [65%]                  |                                                                                                    |  |
| Parallel Function             | [Disable]* [Enable]                         | Please refer to the user's manual of                                                                                                    |  |
| C29 Parallel                  |                                             | PARACARD401 for details.                                                                                                    |  |
| Wiring Alarm                  | [Dicable]* [Enable]                         | Sets [Disable] or [Enable] the auto-                                                                                                    |  |
| C31 Wiring Alarm              |                                             | checking of Input wiring fault.                                                                                                    |  |
| Back to Default Setting       | [Activate2]                                 | Allows the user to restore the UPS<br>factory default settings.<br>NOTE: This set up item is only available<br>when UPS in standby mode. |  |
| C32 Default Set               | [Activate:]                                 |                                                                                                    |  |

## <u>Test</u>

There are 4 UPS Diagnostic items that can be tested by the user.

- 1 . Press the "ENTER" button to enter the "Main Menu" layer.
- 2 . Press the "UP" and "DOWN" buttons to scroll to the "Main Menu".
- 3 . Press "ENTER" button to enter the "TEST".
- 4 . Press the "UP" and "DOWN" buttons to scroll to the "TEST" items shown in the table below.
- 5 . You may be prompted "Activate?" to act the selection, if so, press the "ENTER" button to act the test function and the test will start automatically.
- 6 . Press the "ESC" button to return to the Main Menu.

| Number | Item                              | LCD Display                   | Description                                                                                                    |
|--------|-----------------------------------|-------------------------------|----------------------------------------------------------------------------------------------------|
| 1      | Battery<br>Test                   | BATTERY TEST<br>ACTIVATE?     | Starts a manual battery test, UPS will<br>operate 10 seconds on Battery mode<br>to check battery condition.                                                                                                    |
| 2      | Alarm Test                        | ALARM TEST<br>ACTIVATE?       | Starts a manual Alarm test, buzzer<br>will sound for 5 seconds.                                                                                                    |
| 3      | Panel Test                        | PANEL TEST<br>ACTIVATE?       | Starts a panel test, LCD will show the all icons and diagram for 5 seconds.                                                                                                    |
| 4      | Battery<br>Runtime<br>Calibration | BAT RUNTIME CAL.<br>ACTIVATE? | Starts a battery runtime calibration,<br>UPS will operate few minutes (based<br>on the load) on Battery mode to<br>check battery condition.<br>This function discharges batteries to<br>near zero capacity with the load. The<br>battery run time will be calibration<br>after this process.<br>Execution conditions of this test<br>function:<br>1. UPS is working on Line mode or<br>Eco mode.<br>2. The Load must be larger than 70%.<br>3. The Battery is fully charged and<br>battery level is 100%. |

## **Event Logs**

The UPS will record the 20 most recent system events (faults) in the Event Logs.

- 1 . Press the "ENTER" button to enter the "Main Menu" layer.
- 2 . Press the "UP" and "DOWN" buttons to scroll to the "Main Menu" items.
- 3 . Press "ENTER" button to enter the "EVENT LOGS".

| Event Displayed        | Description                                        |
|------------------------|----------------------------------------------------|
| F##//<br>Event Content | Event date and time followed by event description. |

- 4 . Press the "UP" and "DOWN" buttons to scroll through the "Event Logs". The UPS will record events listed in the table below.
- 5 . If you want to clear the present Event logs data, press the "UP" and "DOWN" buttons to scroll to the "Clear Event Logs" Option then press the "Enter" button.
- 6 . You may be prompted "Activate?" to act the selection, if so press the "ENTER" button to act the Clear Event Logs function.
- 7 . Press the "ESC" button to return to the Main Menu.

| Event<br>Code | Event Content LCD Display |                     | Description                                                             |
|---------------|---------------------------|---------------------|-------------------------------------------------------------------------|
| 01            | Over Charge               | 01 Over Charge      | The Battery has been charged too High voltage.                          |
| 02            | Charger Failure           | 02 Chgr Failure     | The Battery Charger has malfunctioned.                                  |
| 04            | Battery Low               | 04 Battery Low      | The Battery has been discharged to low level.                           |
| 05            | Battery Failure           | 05 Batt Failure     | The UPS has detected battery failure.                                   |
| 06            | Battery<br>Disconnected   | 06 Batt Missing     | The UPS has not detected batteries.                                     |
| 07            | Service Battery           | 07 Service Batt     | The Battery Replacement Date has reached the maintenance period.        |
| 12            | Load Over Set%            | 12 Load Ovr<br>Set% | The UPS has detected Output Watt or VA has exceeded user set parameter. |
| 21            | Output Short              | 21 Output Short     | The UPS has detected output short.                                      |
| 22            | Output<br>Overload        | 22 O/P Overload     | The UPS has detected Output Watt or VA are too High.                    |
| 25            | EPO Off                   | 25 EPO Off          | The UPS has been turned off by EPO.                                     |

## Event Logs Cont.

# Event Logs Cont.

| Event<br>Code | Event Content                 | LCD Display          | Description                                                                                    |
|---------------|-------------------------------|----------------------|------------------------------------------------------------------------------------------------|
| 27            | ROO Off                       | 27 ROO Off           | The UPS has been turned off by ROO.                                                            |
| 30            | Inverter Fault                | 30 Inv Fault         | The inverter has malfunctioned.                                                                |
| 31            | High Output<br>Voltage        | 31 High O/P<br>Volit | The UPS has detected Inverter voltage too<br>High.                                             |
| 32            | Low Output<br>Voltage         | 32 Low O/P Volt      | The UPS has detected Inverter voltage too Low.                                                 |
| 33            | Over<br>Temperature           | 33 Over Temp.        | The UPS has detected internal temperature too High.                                            |
| 34            | Fan Error                     | 34 Fan Error         | The UPS has detected a fan malfunction.                                                        |
| 41            | BUS Fault High                | 41 BUS High          | The UPS has detected DC Bus too High.                                                          |
| 42            | BUS Fault Low                 | 42 BUS Low           | The UPS has detected DC Bus too Low.                                                           |
| 40            | BUS Fault<br>(Unbalance)      | 40 BUS<br>Unbalance  | The UPS has detected DC Bus too High or Low.                                                   |
| 50            | Input Power<br>Fail           | 50 I/P<br>PowerFail  | The UPS has detected input voltage or frequency out of range.                                  |
| 51            | Bypass Out Of<br>Range        | 51 Byp Out<br>Range  | The UPS has detected bypass voltage or frequency out of range.                                 |
| 54            | Line Abnormal                 | 54 Line<br>Abnormal  | The UPS has detected the utility is out of range when the UPS is running auto-restart process. |
| UO            | Manual Bypass                 | UO MANUAL<br>BYPASS  | The UPS is operating on manual bypass status.                                                  |
| U1            | EEPROM Fail                   | U1 EEPROM Fail       | EEPROM Fail                                                                                    |
| U2            | ADC Fail                      | U2 ADC Fail          | The UPS has detected internal sensors fail.                                                    |
| U3            | Line out of Eco<br>mode Range | U3 Out Eco<br>Range  | The Eco mode setting is enabled and the utility is out of Eco mode range.                      |
| U4            | Turn On<br>Abnormal           | U4 SWOn<br>Abnormal  | The UPS has detected the utility is out of range when the UPS is runing UPS turn on process.   |
| U5            | Parallel cable<br>Loss        | U5<br>ParaCableLoss  | The UPS has detected the wiring abnormal of Parallel connection.                               |
| U6            | WIRING Fail                   | U6 WIRING Fail       | The UPS has detected the wiring abnormal of the input wiring (L-N-G).                          |

## **Information**

- 1 . Press the "ENTER" button to enter the "Main Menu" layer.
- 2 . Press the "UP" and "DOWN" buttons to scroll to the "Main Menu".
- 3 . Press "ENTER" button to enter the "Informations".
- ${\rm 4}$  . Press the "UP" and "DOWN" buttons to scroll through the "Informations" items shown in the table below.
- 5 . Press the "ESC" button to return to the "Main Menu".

| Number | Item                        | LCD Display                                                   | Description                                                            |
|--------|-----------------------------|---------------------------------------------------------------|------------------------------------------------------------------------|
| 1      | UPS Model Name              | UPS MODEL NAME<br>OLSXXKERTXU                                 | Displays the UPS Model Name.<br>*Only displays the main model<br>name. |
| 2      | UPS Rating                  | U P S R A T I N G<br>x x x x x V A / x x x x X W              | Displays the UPS Rating.                                               |
| 3      | UPS Firmware<br>Version     | UPSF/WVER.                                                    | Displays the UPS MCU Firmware<br>Version.                              |
| 4      | UPS Serial<br>Number        | <b>SERIAL NUMBER</b><br>X X X X X X X X X X X X X X X X X X X | Displays the UPS Serial Number.                                        |
| 5      | Date and Time               | DATE & TIME<br>yyyy/mm/dd hh:mm                               | Displays the present Date and<br>Time.                                 |
| 6      | EBM Number                  | EBM NUMBER<br>xpcs                                            | Displays the EBM (extended battery modules) number.                    |
| 7      | Last Battery<br>Change Date | LAST BAT. CHANGE<br>yyyy/mm/dd                                | Display the last battery change date.                                  |
| 8      | Next Battery<br>Change Date | NEXT BAT. CHANGE<br>yyyy/mm/dd                                | Displays the next battery change date.                                 |

## Information Cont.

| Number | Item        | LCD Display   | Description                                                                                            |
|--------|-------------|---------------|----------------------------------------------------------------------------------------------------|
| 9      | IP Address  | IP ADDRESS    | Display the network IP address.<br>*This is only shown when the<br>RMCard has been connected.          |
| 10     | Subnet Mask | SUBNET MASK   | Display the network Subnet<br>Mask.<br>*This is only shown when the<br>RMCard has been connected.      |
| 11     | Gateway     | g a t e w a y | Display the network Gateway.<br>*This is only shown when the<br>RMCard has been connected.             |
| 12     | MAC Address | MAC ADDRESS   | Display the network card MAC<br>address.<br>*This is only shown when the<br>RMCard has been connected. |

# MAINTENANCE

## STORAGE

To store your UPS for an extended period, cover it and store with the battery fully charged. Recharge the battery every three months to ensure battery life.

## SAFETY PRECAUTIONS

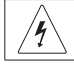

Warning: High voltage - Risk of Electric Shock

**CAUTION!** Only use replacement batteries that are certified by Cyber Power Systems. Use of incorrect battery type is an electrical hazard that could lead to explosion, fire, electric shock, or short circuit.

**CAUTION!** Batteries contain an electrical charge that can cause severe burns. Before servicing batteries, please remove any conductive materials such as jewelry, chains, wrist watches, and rings.

**CAUTION!** Do not open or mutilate the batteries. Electrolyte fluid is harmful to the skin/eyes and may be toxic.

**CAUTION!** To avoid electric shock, turn off and unplug the UPS from the wall receptacle before servicing the battery.

**CAUTION!** Only use tools with insulated handles. Do not lay tools or metal parts on top of the UPS or battery terminals.

## **BATTERY DISPOSAL**

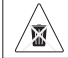

Do Not Discard

Batteries are considered hazardous waste and must be disposed of properly. Contact your local government for more information about proper disposal and recycling of batteries.

Do not dispose of batteries in fire.

Cyber Power Systems encourages environmentally sound methods for disposal and recycling of its UPS products.

Please dispose and/or recycle your UPS and batteries in accordance with local regulations.

## **BATTERY REPLACEMENT**

For battery procurement, go to www.CyberPower.com, or contact your local dealer.

When the LCD displays Service Battery, use PowerPanel Business Agent software or log on to the RMCARD to perform a runtime calibration to verify battery capacity is sufficient and acceptable.

# MAINTENANCE

Please read and follow the Safety Instructions before servicing the battery. Battery replacement should be performed by trained personnel who are familiar with the procedures and safety precautions. Make a note of the Replacement Battery part number.

• NOTE: Before replace battery packs, please make sure that the form factor of the UPS is installed as rack type.

#### Step 1: Remove the Front Panel of Battery Module

Loosen the screw on right side of the 1U panel to open the plastic front panel.

#### Step 2: Disconnect the Battery Connectors

#### Step 3: Loosen Four Screws to Remove the Battery Compartment Covers

#### Step 4: Pull Out the Battery Packs

Pull the battery packs out slowly on to a flat and stable surface. Set them aside for reinstalling after that the UPS is rack mounted.

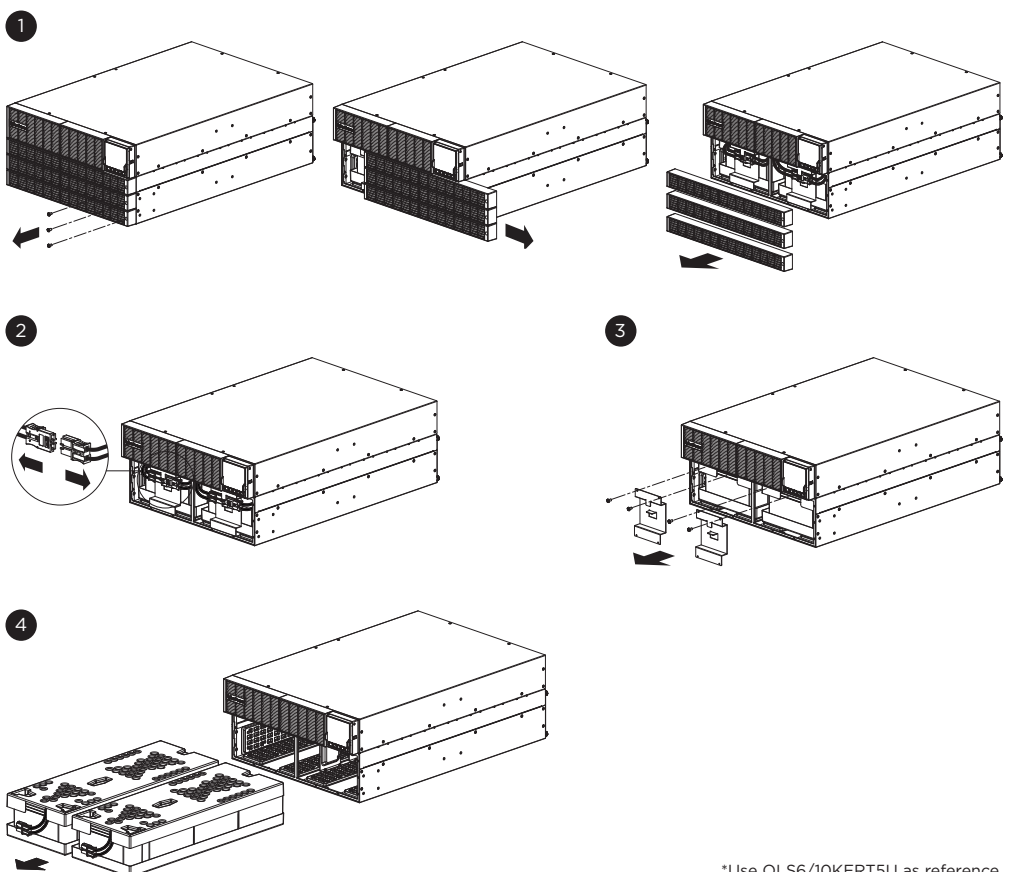

# MAINTENANCE

#### Step 5: Re-install the Battery Packs

5-1

- **Step 5-1** : Put the new battery trays into the compartment.
- **Step 5-2** : Re-install the battery compartment cover and the plastic sheet by tightening the screws. Please make sure the connection is properly seated.
- **Step 5-3** : Connect the battery connectors and secure them to the battery compartment.
- **Step 5-4** : Re-install the front panels and tighten them with screws.
- **Reminder:** Battery Change Date is optional setup information for users to record the installation date of the battery pack. It can be adjusted through LCD module in Configuration Menu (C26) or through software.

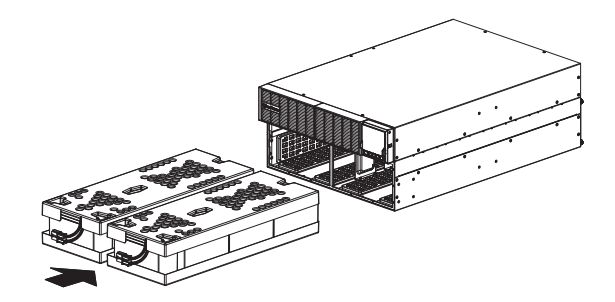

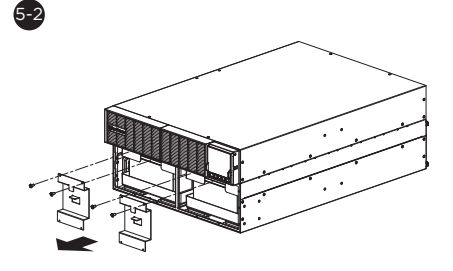

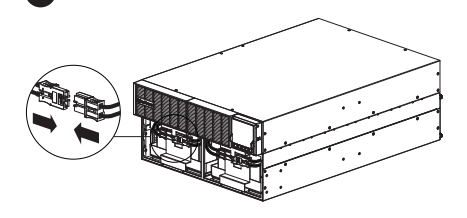

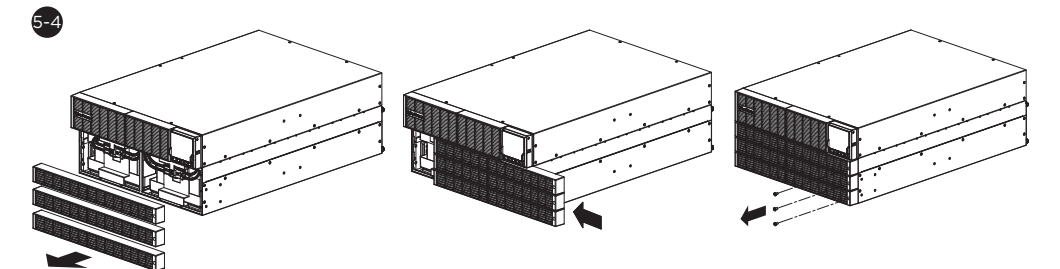

# **TECHNICAL SPECIFICATIONS**

| Models                      | OLS6KERT4UA                                                                                                    | OLS10KERT4UA                                      | OLS6KERT5U                                        | OLS10KERT5U   |  |  |  |
|-----------------------------|----------------------------------------------------------------------------------------------------|---------------------------------------------------|---------------------------------------------------|---------------|--|--|--|
| CONFIGURATION               |                                                                                                    |                                                   |                                                   |               |  |  |  |
| Capacity (VA)               | 6000 VA                                                                                                    | 10000 VA                                          | 6000 VA                                           | 10000 VA      |  |  |  |
| Capacity (Watts)            | 6000 W                                                                                                    | 10000 W                                           | 6000 W                                            | 10000 W       |  |  |  |
| Form Factor                 |                                                                                                    | Rackmou                                           | nt/ Tower                                         |               |  |  |  |
| Energy-saving<br>Technology |                                                                                                    | ECO Mode Eff                                      | iciency > 98%                                     |               |  |  |  |
| INPUT                       |                                                                                                    |                                                   |                                                   |               |  |  |  |
| Input Voltage Range         |                                                                                                    | 180V-300V @ ><br>145V-300V @ 50'<br>110V-300V @ < | 75% Load ± 5%<br>%~74% Load ± 5%<br>50% Load ± 5% | 6             |  |  |  |
| Input Frequency Range       |                                                                                                    | 40~70 Hz (A                                       | uto-Sensing)                                      |               |  |  |  |
| Input Power Factor          |                                                                                                    | 0.9                                               | 99                                                |               |  |  |  |
| Cold Start                  |                                                                                                    | Ye                                                | es                                                |               |  |  |  |
| OUTPUT                      |                                                                                                    |                                                   |                                                   |               |  |  |  |
| Output Waveform             |                                                                                                    | Sine                                              | wave                                              |               |  |  |  |
| Output Voltage              | 200*, 2                                                                                                    | 208*, 220, 230, 24                                | 40 V ±1% (Config                                  | urable)       |  |  |  |
| Output Frequency            | 50/60 Hz                                                                                                    | ± 0.5% Hz (Auto-                                  | Sensing or Confi                                  | gurable) **   |  |  |  |
| Transfer Time (Typical)     |                                                                                                    | Or                                                | ns                                                |               |  |  |  |
| Rated Power Factor          |                                                                                                    | 1                                                 | l                                                 |               |  |  |  |
| THDV @Linear Load           | < 1.5 %                                                                                                    | < 1.5 %                                           | < 1.5 %                                           | < 1.5 %       |  |  |  |
| THDV @Non-Linear<br>Load    | < 2.0 %                                                                                                    | < 3.0 %                                           | < 2.0 %                                           | < 3.0 %       |  |  |  |
| Crest Factor                |                                                                                                    | 3                                                 | : 1                                               |               |  |  |  |
| AC-AC Efficiency            |                                                                                                    | 94                                                | 1%                                                |               |  |  |  |
| PROTECTION                  |                                                                                                    |                                                   |                                                   |               |  |  |  |
| Surge Protection            | IE                                                                                                    | EC 61000-4-5 Lev                                  | vel 3 (1335 Joules                                | s)            |  |  |  |
| Overload Protection         | Line Mode: 105~130% Load for 10 sec, >130% Load for 1.5 sec<br>Battery Mode: 105-130% Load for 10 sec, >130% Load for 1.5 sec |                                                   |                                                   |               |  |  |  |
| Short Circuit Protection    | UPS Output Cut off Immediately or Input Fuse /<br>Circuit Breaker Protection                                                  |                                                   |                                                   |               |  |  |  |
| BATTERY                     | ·                                                                                                    |                                                   |                                                   |               |  |  |  |
| Specifications              | 16 pcs x 12 V                                                                                                    | 16 pcs x 12 V                                     | 20 pcs x 12 V                                     | 20 pcs x 12 V |  |  |  |

# **TECHNICAL SPECIFICATIONS**

| Models                           | OLS6KERT4UA             | OLS10KERT4UA       | OLS6KERT5U        | OLS10KERT5U     |  |  |  |
|----------------------------------|-------------------------|--------------------|-------------------|-----------------|--|--|--|
| Recharge Time 0-90%<br>(Typical) |                         | 4 hc               | ours              |                 |  |  |  |
| Sealed, Maintenance Free         |                         | Ye                 | es                |                 |  |  |  |
| User Replaceable                 |                         | Ye                 | es                |                 |  |  |  |
| STATUS INDICATORS                |                         |                    |                   |                 |  |  |  |
| LCD Screen                       | Mu                      | lti-Function Colo  | r TFT-LCD Read    | out             |  |  |  |
| Audible Alarms                   | Battery                 | Mode, Battery L    | ow, Overload, UF  | PS Fault        |  |  |  |
| MANAGEMENT & COMM                | UNICATIONS              |                    |                   |                 |  |  |  |
| On-Device Features               | Auto-Cha                | rge, Auto-Restar   | t, Auto-Overload  | Recovery        |  |  |  |
| Connectivity Ports               | (                       | 1) Serial Port (RS | 232), (1) USB Por | ʻt              |  |  |  |
| Cloud Solution                   | N,                      | /A                 | By Eth            | nernet          |  |  |  |
| ENVIRONMENT                      |                         |                    |                   |                 |  |  |  |
| Operating<br>Temperature         |                         | 32°F to 104°F      | (0°C to 40°C)     |                 |  |  |  |
| Operating Relative<br>Humidity   | O to 95% Non-Condensing |                    |                   |                 |  |  |  |
| SOFTWARE                         |                         |                    |                   |                 |  |  |  |
| Power Management<br>Software     | PowerPanel Business     |                    |                   |                 |  |  |  |
| PHYSICAL                         | PHYSICAL                |                    |                   |                 |  |  |  |
| Dimension (mm)                   | W x H x D=4             | 33 x 171 x 661     | W x H x D=43      | 3 x 213.5 x 661 |  |  |  |

\*The load capacity would be derated to 90% when the output voltage is adjusted to 200/208 VAC.

\*\*Within 50/60HZ  $\pm$ 5% by default, the output frequency is synchronization with input mains. User can adjust the acceptable range for output frequency ( $\pm$ 1, 2, 3, 4, 5, 6, 7, 8%). When UPS work on Converter Mode, the output frequency is regulated at 50/60Hz $\pm$ 0.5% with load derating by 50%.

| Code | Item                    | LCD Display         | Event Logs<br>Description                                                              | Possible Cause                                                                                                    | Solution                                                                                                    |
|------|-------------------------|---------------------|----------------------------------------------------------------------------------------|----------------------------------------------------------------------------------------------------|----------------------------------------------------------------------------------------------------|
| 01   | Over Charge             | 01 Over<br>Charge   | The Battery has<br>been charged<br>too High<br>voltage.                                | Battery is<br>overcharged.                                                                                                    | Remove battery<br>connector and check<br>charger voltage.<br>Contact CyberPower<br>for assistance.                                                                                                    |
| 02   | Charger<br>Failure      | 02 Chgr<br>Failure  | The Battery<br>Charger has<br>malfunctioned.                                           | Charger has failed.                                                                                                    | Remove battery<br>connector and check<br>charger voltage.<br>Contact CyberPower<br>for assistance.                                                                                                    |
| 04   | Battery Low             | 04 Battery<br>Low   | The Battery<br>has been<br>discharged to<br>low level.                                 | UPS is operating<br>on battery power<br>and will be shutting<br>down soon due<br>to extremely low<br>battery voltage.                       | UPS will restart<br>automatically when<br>acceptable utility<br>power returns.                                                                                                    |
| 05   | Battery<br>Failure      | 05 Batt Failure     | The UPS has<br>detected<br>battery failure.                                            | UPS has failed in<br>Battery Test.                                                                                                    | Check battery<br>connector and battery<br>breaker.<br>Contact technical<br>support to replace the<br>battery.                                                                                                    |
| 06   | Battery<br>Disconnected | 06 Batt<br>Missing  | The UPS has<br>not detected<br>batteries.                                              | Missing battery<br>power.                                                                                                    | Check battery<br>connector and battery<br>breaker.                                                                                                    |
| 07   | Service<br>Battery      | 07 Service<br>Batt  | The Battery<br>Replacement<br>Date has<br>reached<br>the<br>maintenance<br>period.     | The Battery<br>Replacement Date<br>has reached the<br>recommended 3.5<br>year maintenance<br>period.                                        | If batteries have been<br>recently replaced,<br>then reset the Battery<br>Replacement Date<br>using PowerPanel<br>Business Agent<br>software, RMCARD<br>web interface or<br>through the LCD<br>control panel on<br>the UPS (See LCD<br>Configuration<br>Settings). |
| 12   | Load Over<br>Set%       | 12 Load Ovr<br>Set% | The UPS has<br>detected<br>Output Watt or<br>VA has<br>exceeded user<br>set parameter. | Your equipment<br>requires more<br>power than the<br>setting in the<br>Power Management<br>Software<br>(PowerPanel<br>Business) will allow. | Shut off the non-<br>essential equipment or<br>increase the level in the<br>Power Management<br>Software.                                                                                                    |

| Code | Item                   | LCD Display          | Event Logs<br>Description                                        | Possible Cause                                                                                                    | Solution                                                                                                    |
|------|------------------------|----------------------|------------------------------------------------------------------|----------------------------------------------------------------------------------------------------|----------------------------------------------------------------------------------------------------|
| 21   | Output<br>Short        | 21 Output<br>Short   | The UPS has<br>detected output<br>short.                         | Output short<br>circuit.                                                                                                    | Your attached<br>equipment may have<br>problems, please<br>remove them and<br>check again.                                                                         |
| 22   | Output<br>Overload     | 22 O/P<br>Overload   | The UPS has<br>detected<br>Output Watt or<br>VA are<br>too High. | Your equipment<br>requires more<br>power than the<br>UPS can provide. If<br>the UPS is in Line<br>Mode then it will<br>transfer to Bypass<br>Mode; if the UPS is<br>in Battery Mode it<br>will shutdown. | Shut off non-essential<br>equipment. If this<br>solves the overload<br>problem, the UPS will<br>transfer to normal<br>operation.                                   |
| 25   | EPO Off                | 25 EPO Off           | The UPS has<br>been turned off<br>by EPO.                        | Missing the EPO connection.                                                                                                    | Check the EPO connection.                                                                                                    |
| 27   | ROO Off                | 27 ROO Off           | The UPS has<br>been turned off<br>by ROO.                        | Missing the ROO connection.                                                                                                    | Check the ROO<br>connection.                                                                                                    |
| 30   | Inverter<br>Fault      | 30 Inv Fault         | The inverter has malfunctioned.                                  | Inverter has failed.                                                                                                    | Shut down UPS and<br>turn off input breaker.<br>Contact CyberPower<br>for assistance.                                                                              |
| 31   | High Output<br>Voltage | 31 High<br>O/P Volit | The UPS has<br>detected<br>Inverter voltage<br>too<br>High.      | Inverter voltage is<br>too high.                                                                                                    | Shut down UPS and<br>turn off the input<br>breaker.<br>Contact CyberPower<br>for assistance.                                                                       |
| 32   | Low Output<br>Voltage  | 32 Low<br>O/P Volt   | The UPS has<br>detected<br>Inverter voltage<br>too<br>Low.       | Inverter voltage is<br>too low.                                                                                                    | Shut down UPS and<br>turn off the input<br>breaker.<br>Contact CyberPower<br>for assistance.                                                                       |
| 33   | Over<br>Temperature    | 33 Over Temp.        | The UPS has<br>detected<br>internal<br>temperature<br>too High.  | High temperature<br>sensor activates<br>protection.                                                                                                    | Check the fan for<br>operation and if the<br>ventilation hole has<br>been covered.                                                                                 |
| 34   | Fan Error              | 34 Fan Error         | The UPS has<br>detected a fan<br>malfunction.                    | Internal Fan has<br>failed.                                                                                                    | Perform a Fan Test and<br>check the Alarm. If the<br>Alarm continues, Shut<br>down UPS and turn off<br>the input breaker.<br>Contact CyberPower<br>for assistance. |

| Code | ltem                     | LCD Display         | Event Logs<br>Description                                                                                        | Possible Cause                                                  | Solution                                                                                                    |
|------|--------------------------|---------------------|----------------------------------------------------------------------------------------------------|-----------------------------------------------------------------|----------------------------------------------------------------------------------------------------|
| 41   | BUS Fault<br>High        | 41 BUS High         | The UPS has<br>detected DC<br>Bus too High .                                                                     | Internal DC bus<br>voltage is too High.                         | Shut down UPS and<br>turn off the input<br>breaker.<br>Contact CyberPower<br>for assistance.                    |
| 42   | BUS Fault<br>Low         | 42 BUS Low          | The UPS has<br>detected DC<br>Bus too Low.                                                                       | Internal DC bus<br>voltage is too low.                          | Shut down UPS and<br>turn off the input<br>breaker.<br>Contact CyberPower<br>for assistance.                    |
| 40   | BUS Fault<br>(Unbalance) | 40 BUS<br>Unbalance | The UPS has<br>detected DC<br>Bus too High or<br>Low.                                                            | Internal DC bus<br>voltage is too high<br>or too low.           | Shut down UPS and<br>turn off the input<br>breaker.<br>Contact CyberPower<br>for assistance.                    |
| 50   | Input Power<br>Fail      | 50 I/P<br>PowerFail | The UPS has<br>detected input<br>voltage or<br>frequency out<br>of range.                                        | Utility power is out of range.                                  | Check whether voltage<br>or frequency of utility<br>power is out of range.                                      |
| 51   | Bypass Out<br>Of Range   | 51 Byp Out<br>Range | The UPS has<br>detected<br>bypass voltage<br>or frequency<br>out of range.                                       | Utility power is out<br>of bypass range.                        | Check whether voltage<br>or frequency of utility<br>power is out of bypass<br>range.                            |
| 54   | Line<br>Abnormal         | 54 Line<br>Abnormal | The UPS has<br>detected the<br>utility is out of<br>range when the<br>UPS is running<br>auto-restart<br>process. | Utility power is out<br>of range for the<br>UPS to autorestart. | Check whether voltage<br>or frequency of utility<br>power is out of range.                                      |
| UO   | Manual<br>Bypass         | UO MANUAL<br>BYPASS | The UPS is<br>operating on<br>manual bypass<br>status.                                                           | The manual bypass setting is enabled.                           | The manual bypass<br>setting is enabled<br>through the LCD<br>control panel.(See LCD<br>Configuration Settings) |

| Code | Item                             | LCD Display         | Event Logs<br>Description                                                                                      | Possible Cause                                                      | Solution                                                                                                    |
|------|----------------------------------|---------------------|----------------------------------------------------------------------------------------------------|---------------------------------------------------------------------|----------------------------------------------------------------------------------------------------|
| U1   | EEPROM<br>Fail                   | U1 EEPROM<br>Fail   | EEPROM Fail                                                                                                    | EEPROM Fail                                                         | Shut down UPS and<br>turn off the input<br>breaker until the UPS<br>complete shutdown<br>(Fan Stop). Turn on<br>the input breaker<br>and recheck the UPS<br>condiction. If the<br>UPS still has Eeprom<br>fail warning, please<br>contact CyberPower<br>for assistance. |
| U2   | ADC Fail                         | U2 ADC Fail         | The UPS has<br>detected<br>internal sensors<br>fail.                                                           | The UPS has<br>detected internal<br>sensors fail.                   | Shut down UPS and<br>turn off the input<br>breaker.<br>Contact CyberPower<br>for assistance.                                                                                                    |
| U3   | Line out of<br>Eco mode<br>Range | U3 Out Eco<br>Range | The Eco mode<br>setting is<br>enabled and<br>the utility is out<br>of Eco mode<br>range.                       | Utility power is out<br>of range for the<br>Eco mode.               | Check whether voltage<br>or frequency of utility<br>power is out of Eco<br>mode range.                                                                                                    |
| U4   | Turn On<br>Abnormal              | U4 SWOn<br>Abnormal | The UPS has<br>detected the<br>utility is out of<br>range when the<br>UPS is runing<br>UPS turn on<br>process. | Utility power is<br>out of range for<br>the UPS turn on<br>process. | Check whether voltage<br>or frequency of utility<br>power is out of range.                                                                                                    |
| U5   | Parallel<br>cable Loss           | U5<br>ParaCableLoss | The UPS has<br>detected the<br>wiring abnormal<br>of Parallel<br>connection.                                   | Wiring abnormal of<br>Parallel connection.                          | Make sure the Parallel<br>Cable wiring is correct.                                                                                                    |
| U6   | WIRING Fail                      | U6 WIRING<br>Fail   | The UPS has<br>detected the<br>wiring abnormal<br>of the input<br>wiring (L-N-G).                              | The input wiring<br>error.                                          | Make sure the input<br>wiring is correct.                                                                                                    |

# Cyber Power Systems, Inc.

#### www.cyberpower.com

11F., No.26, Jinzhuang Rd., Neihu Dist., Taipei City 114, Taiwan

CyberPower and the CyberPower logo are trademarks of Cyber Power Systems, Inc., and/or affiliates, which are registered in many countries and regions. All other trademarks are the property of their respective owners.

Copyright  $\ensuremath{\textcircled{C}}$  2023 Cyber Power Systems, Inc. All rights reserved.

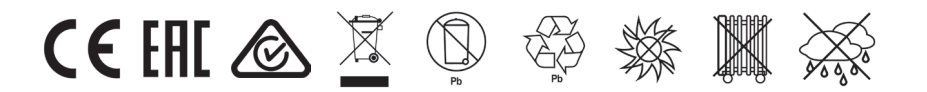